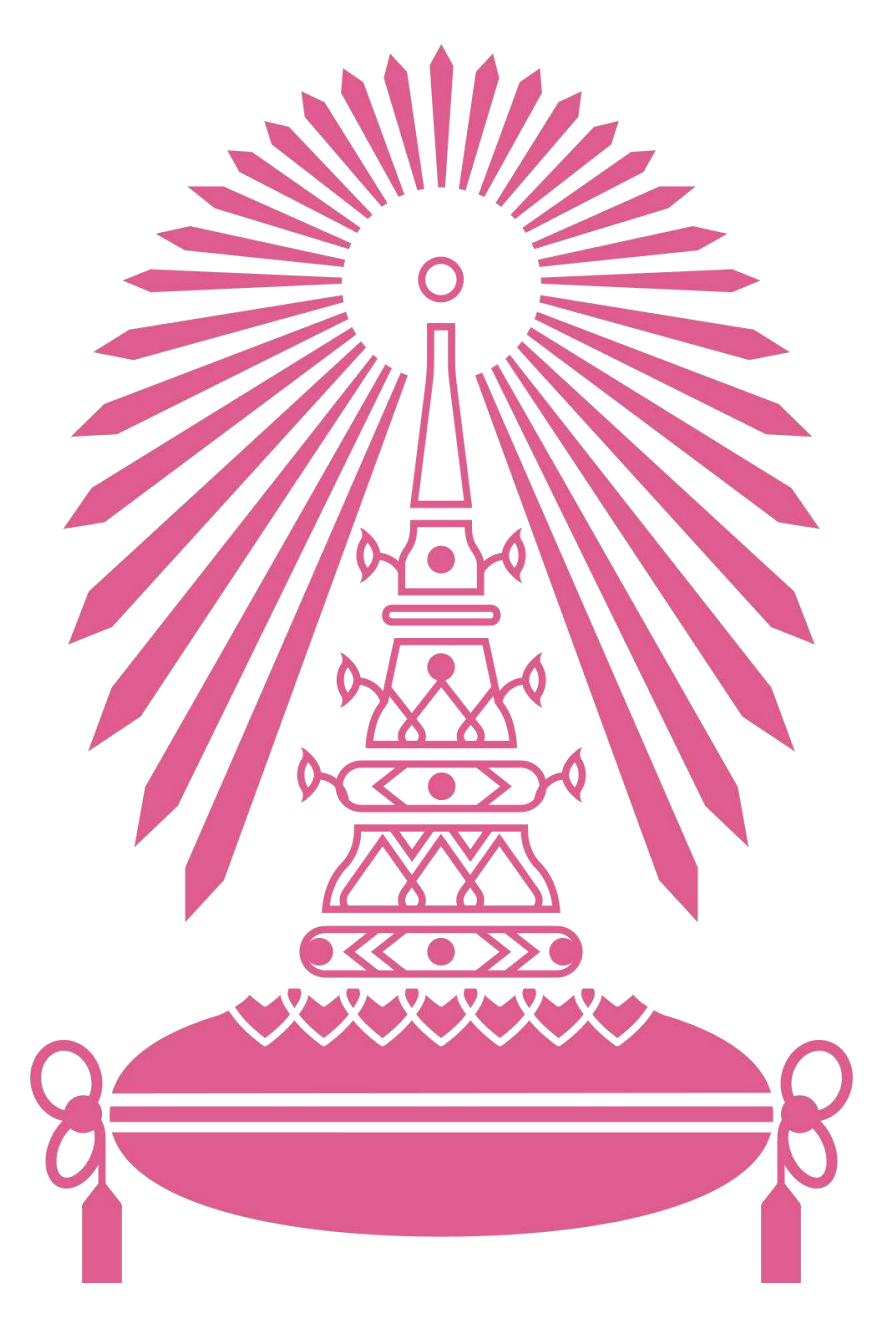

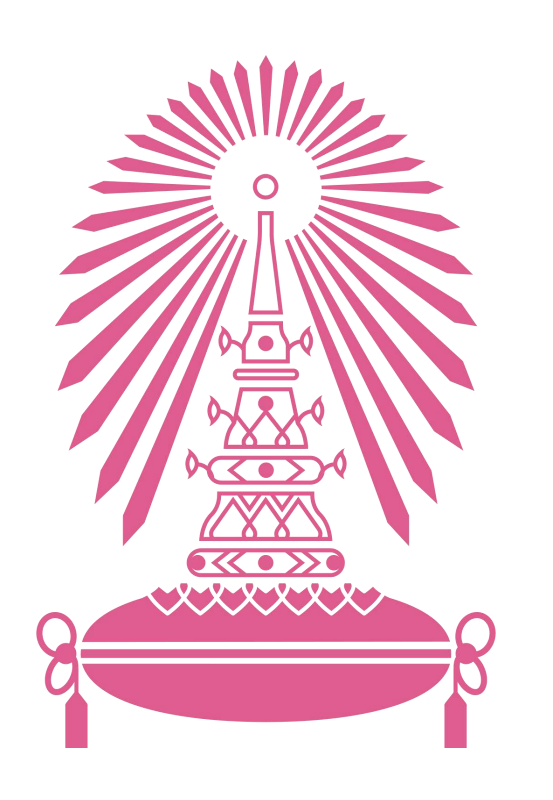

เนื่องจากการรายงานการกำกับติดตามการดำเนินงานและการใช้ งบประมาณประจำปีงบประมาณ พ.ศ. 2566 (รอบ 6 เดือน) จุฬาลงกรณ์มหาวิทยาลัย (O12) เป็นการแสดงผลในรูปแบบ Interactive Dashboard ที่สามารถเลือก Filter และสามารถ Drill down ดูรายละเอียดของข้อมูลได้ ทั้งนี้ หากประสงค์จะเข้าดู รายละเอียดใน Dashboard สามารถเข้าดูได้โดย 1. กรณีเป็นบุคลากรของจุฬาลงกรณ์มหาวิทยาลัย สามารถดูได้ที่ https://misdashboard.chula.ac.th/page/46/ 2. กรณีเป็นบุคคลภายนอก สามารถดูได้ที่ https://public.tableau.com/views/-25666TableauPB/sheet0?:language=en-US&publish=yes&:display\_count=n&:origin=viz\_sha <u>re\_link</u>

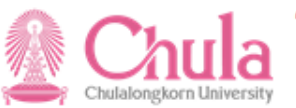

| หน้าแรก | นิยาม | ผลการดำเนินงาน | ผลการใช้จ่ายงบประมาณ |
|---------|-------|----------------|----------------------|
|         |       | ວດວະດຳເຫີນ ການ |                      |

## ที่มาของแผน-ผลการดำเนินงาน

รายงานผลการดำเนินงานตามแผนปฏิบัติการ ประจำปีงบประมาณ พ.ศ. 2566 เป็นการรายงานผลตามตัวชี้วัดที่ปรากฏในเอกสารงบประมาณรายจ่าย ประจำปีงบประมาณ พ.ศ. 2566 ของมหาวิทยาลัย อันเป็นการแสดงผลการดำเนินงานจากการใช้จ่ายงบประมาณของมหาวิทยาลัยในรอบ 6 เดือน นับจากวันที่ 1 ตุลาคม พ.ศ. 2565 – 31 มีนาคม พ.ศ. 2566 ครอบคลุมทุกภารกิจหลักของมหาวิทยาลัย ตามที่ได้รับจัดสรรจากรัฐบาล ครอบคลุมตัวชี้วัด 3 ระดับตามลักษณะการจัดสรรงบประมาณ แบ่งเป็น ระดับผลสัมฤทธิ์ ระดับเป้าหมายหน่วยงาน และระดับผลผลิต/โครงการ และจำแนกโดยลักษณะตัวชี้วัด ได้เป็น 4 ประเภท คือ ตัวชี้วัดเชิงคุณภาพ เชิงปริมาณ เชิงตันทุน และเชิงเวลา

# ที่มาของผลการใช้จ่ายงบประมาณ

รายงานผลการใช้จ่ายงบประมาณแผ่นดิน ประจำปีงบประมาณ พ.ศ. 2566 รอบ 6 เดือน นับจากวันที่ 1 ตุลาคม พ.ศ. 2565 - 31 มีนาคม พ.ศ. 2566 เป็นการรายงานผลการเบิกจ่ายตามระบบบริหารจัดการทรัพยากรของมหาวิทยาลัย (CUERP) อนึ่ง ผลการเบิกจ่ายตามรายงานนี้จะไม่ตรงกับรายงานผลการเบิกจ่ายจากกรมบัญชีกลาง เนื่องจากจุฬาลงกรณ์มหาวิทยาลัยมีฐานะเป็นมหาวิทยาลัยในกำกับของรัฐ มีลักษณะการเบิกจ่ายเงินเป็นรายการเงินอุดหนุนตามแผนการเบิกจ่ายที่เสนอสำนักงบประมาณ ประจำปี (ยกเว้นหมวดงบบุคลากรที่เบิกจ่ายตรงจากกรมบัญชีกลาง) ซึ่งไม่สะท้อนผลการเบิกจ่ายที่ตรงตามจริง ดังนั้น จึงขอแสดงผลการเบิกจ่ายจากระบบ CUERP ของมหาวิทยาลัยแทน

การกำหนดหมวดรายจ่ายในระบบ CUERP เป็นไปเพื่อให้สอดคล้องกับระบบการเบิกจ่ายและจัดซื้อจัดจ้างของมหาวิทยาลัย จึงปรากฏหมวดรายจ่ายที่ไม่ตรงตามใบจัดสรรเงินของภาครัฐ อาทิ รายการหมวดงบบุคลากร ซึ่งมีการวางงบประมาณเป็นหมวดบุคลากร และอุดหนุนบุคลากร หรือรายการหมวดงบลงทุน ซึ่งมีการวางงบประมาณเพิ่มเติมในหมวดนี้มาจากโครงการอุดหนุนต่างๆ

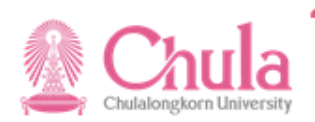

| หน้าแรก                                                                                                    | นิยาม                                                                                                    | ผลการดำเนินงาน                                                                                                    | ผลการใช้จ่ายงบประมาณ                                                                              |
|----------------------------------------------------------------------------------------------------|----------------------------------------------------------------------------------------------------|----------------------------------------------------------------------------------------------------|---------------------------------------------------------------------------------------------------|
|                                                                                                    | แหล่ง                                                                                                    | ข้อมูล                                                                                                    |                                                                                                   |
| ตัวชี้วัด-แผน : เป็นตัวชี้วัดที่ทำความตก<br>ซึ่งส่วนหนึ่งเป็นตัวชี้วัดในลักษณะภาพรว<br>ดัวชี้วัด-ผล : เป็นการจัดเก็บข้อมูลจากห<br>ของสำนักบริหารแผนและการงบประมาถ<br>อีกส่วนหนึ่งเป็นตัวชี้วัดระดับยุทธศาสตร์:<br>งบประมาณ : วงเงินที่ปรากฏในเอกสาร<br>ผลการใช้จ่ายงบประมาณ : เป็นข้อมูล<br>พ.ศ. 2566 | ลงสำนักงบประมาณและได้รับความเห็นช<br>มอุดมศึกษา<br>เน่วยงานต่าง ๆ ในมหาวิทยาลัยที่รับผิดชอ<br>เ ผ่าน website www.pps.pf.chula.ac<br>มหาวิทยาลัย ที่มีการจัดเก็บและรายงานต่ะ<br>เป็นงบประมาณที่ได้รับจัดสรรจากรัฐบาล ใ<br>งจากระบบบริหารจัดการทรัพยากรของมห | อบจากสำนักงานคณะกรรมการการอุดมศึก<br>บบแต่ละผลผลิตร่วมกัน ส่วนหนึ่งจัดเก็บผ่า<br>th ซึ่งเป็นการรายงานผลในรอบรายไตรม<br>อสภามหาวิทยาลัย<br>ในปีงบประมาณ พ.ศ.2566 จำแนกรายแผ<br>าวิทยาลัย (CU-ERP) ตามมิติมุมมองต่าง จ | าษา<br>นระบบรายงานตัวชี้วัด SDA<br>เาส<br>นงานและผลผลิต/โครงการ<br>ๆ ณ สิ้นไตรมาส ประจำปึงบประมาณ |

## การเก็บและการรายงานข้อมูล

หน่วยงานต่าง ๆ ของมหาวิทยาลัยรายงานผลการดำเนินงานเป็นรายไตรมาสมายังมหาวิทยาลัย และมหาวิทยาลัยรวบรวมผลเพื่อรายงานตามลำดับ ดังนี้ รายงานยังผู้บริหาร เพื่อกำกับดูแล รับทราบความก้าวหน้า ปัญหาอุปสรรคและให้เสนอแนะเพื่อการแก้ไข และการดำเนินงานต่อไป นำส่งข้อมูลไปรายงานไปยังหน่วยงานที่เกี่ยวข้อง ได้แก่ สำนักงานคณะกรรมการการอุดมศึกษา สำนักงบประมาณ รายงานตามวาระโอกาส อาทิ รายงานตามแผนบูรณาการ รายงานตามการสอบถามของกรรมาธิการรายงานคณะกรรมการที่ดูแลกิจการเฉพาะกิจ เป็นต้น

| หน้าแรก                                               | เรก <mark>นิยาม</mark> ผลการดำเนินงาน ผลการใช้จำยงบประมาณ |                                                         |              |  |  |  |  |  |  |  |
|-------------------------------------------------------|-----------------------------------------------------------|---------------------------------------------------------|--------------|--|--|--|--|--|--|--|
|                                                       |                                                           |                                                         |              |  |  |  |  |  |  |  |
|                                                       | นิยามศพท                                                  | งบประมาณ                                                |              |  |  |  |  |  |  |  |
| ประมาณตั้งต้น หมายถึง รายการงบประมาณ                  | เท่ได้รับจัดสรรของปีนั้น ณ ต้นปี                          |                                                         |              |  |  |  |  |  |  |  |
| ปรับปรุงระหว่างปี หมายถึง รายการงบประม                | าณที่มีการเปลี่ยนแปลงระหว่างปี                            |                                                         |              |  |  |  |  |  |  |  |
| งบประมาณ หมายถึง วงเงินประมาณตั้งต้น ร                | รวมกับวงเงินกันเงิน ปรับปรุงงบประมาณระหว่า                | <mark>งปี งบกลางปี กลา</mark> ยเป็นวงเงินงบประมาณที่ใช้ | ได้ในปีนั้นๆ |  |  |  |  |  |  |  |
| เบิกจ่าย หมายถึง รายการงบประมาณที่มีการ               | ต <b>ั้งหนี้</b>                                          |                                                         |              |  |  |  |  |  |  |  |
| <mark>กันเงิน</mark> หมายถึง รายการงบประมาณที่มีการกั | ันเงินเบิกเหลื่อมปีไปปีต่อไป (ใบสำรองเงิน+ใ               | บสั่งซื้อ/สัญญา)                                        |              |  |  |  |  |  |  |  |
| ใบสำรองเงิน หมายถึง รายการงบประมาณที่                 | มีการกันเงินเบิกเหลื่อมปีไปปีต่อไป                        |                                                         |              |  |  |  |  |  |  |  |
| ใบสั่งซื้อ/สัญญา หมายถึง รายการงบประมา                | ณที่มีการผูกพันสัญญาไปปีต่อไป                             |                                                         |              |  |  |  |  |  |  |  |
| <mark>การใช้ไป</mark> หมายถึง เบิกจ่าย + ใบขอซื้อ (PR | ) + <b>ใ</b> บสั่งซื้อ (PO)                               |                                                         |              |  |  |  |  |  |  |  |
| %ใช้ไป หมายถึง (การใช้ไป/งบประมาณตั้งต                | <b>กัน)*</b> 100                                          |                                                         |              |  |  |  |  |  |  |  |

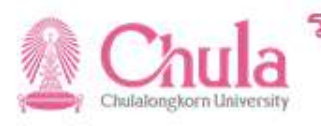

| หน้าแรก                                                                        | นิยาม                                                |                                                                                               | ผลการดำเนินงาน                        | ผลการใช้จ่ายงบประมาณ                                  |  |  |  |  |  |  |  |
|--------------------------------------------------------------------------------|------------------------------------------------------|-----------------------------------------------------------------------------------------------|---------------------------------------|-------------------------------------------------------|--|--|--|--|--|--|--|
|                                                                                |                                                      | <mark>นิยามศ</mark> ัพท                                                                       | и́                                    |                                                       |  |  |  |  |  |  |  |
| ผลผลิต/คก. Name                                                                |                                                      | Op name                                                                                       |                                       |                                                       |  |  |  |  |  |  |  |
| ผลสัมฤทธิ์ : บัณฑิตที่ใด้รับการพัฒนาศักยภาพและเป็                              | นพลเมืองที่มีคุณค่าของสังคมไทยและสั                  | ผลสัมฤทธิ์ : บัณ                                                                              | ฑิตที่ได้รับการพัฒนาศักยภาพและเป็นพ   | ลเมืองที่มีคุณ <mark>ค่าของสังคมไทยและสังคมโลก</mark> |  |  |  |  |  |  |  |
| ผลสัมฤทธิ์ : ประชาชนวัยเรียนได้รับการศึกษาขั้นพื้นฐ                            | าน 15 ปี ที่มีคุณภาพและมาตรฐาน โดยไ                  | ผลสัมฤทธิ์ : ประ                                                                              | ชาชนวัยเรียนได้รับการศึกษาขั้นพื้นฐาน | 15 ปี ที่มีคุณภาพและมาตรฐาน โดยไม่เสียค่าใช้จ่า       |  |  |  |  |  |  |  |
| ผลสัมฤทธิ์ : พัฒนานวัตกรรมและเทคโนโลยีการดูแลส                                 | ุขภาพช่องปากผู้ส <mark>ูง</mark> วัย                 | ผลสัมฤทธิ์ : พัฒนานวัตกรรมและเทคโนโลยีการดูแลสุขภาพช่องปากผู้สูงวัย                           |                                       |                                                       |  |  |  |  |  |  |  |
| ผลสัมฤทธิ์ : สร้างคนไทยทุกช่วงวัยมีคุณภาพได้รับกา                              | รพัฒนาอย่างสมดุลทั้งด้านร่างกายและส                  | ส ผลสัมฤทธิ์ : สร้างคนไทยทุกช่วงวัยมีคุณภาพได้รับการพัฒนาอย่างสมดุลทั้งด้านร่างกายและสติปัญญา |                                       |                                                       |  |  |  |  |  |  |  |
| ผลสัมฤทธิ์ : พัฒนาชุมชนและสังคมเพื่อความยั่งยืน                                |                                                      | ผลสัมฤทธิ์ : พัฒ                                                                              | นาชุมชนและสังคมเพื่อความยั่งยืน       |                                                       |  |  |  |  |  |  |  |
| ผลผลิตร่วม (สังคม/วิทย์สุข/วิทย์เทค/บริการวิชาการ)                             |                                                      | ผลผลิตร่วม (สังคม/วิทย์สุข/วิทย์เทค/บริการวิชาการ)                                            |                                       |                                                       |  |  |  |  |  |  |  |
| โครงการที่ 1 โครงการบูรณาการพัฒนานวัตกรรมและเ                                  | ทคโนโลยีการดูแลสุขภาพช่องปากผู้สูงวัย                | คก.บูรณาการดูเ                                                                                | เลสุขภาพข่องปากผู้สูงวัย              |                                                       |  |  |  |  |  |  |  |
| โครงการที่ 1 โครงการการพัฒนาระบบคว <mark>บคุมฟาร์มอัจ</mark>                   | เฉริยะในโรงเรือน โดยใช้นวั <mark>ต</mark> กรรมเทคโน. | . คก.การพัฒนาระ                                                                               | รบบควบคุมฟาร์มอัจฉริยะในโรงเรือน      |                                                       |  |  |  |  |  |  |  |
| โครงการที่ 1 โครงการความเป็นเลิศด้านเทคโนโลยีแล                                | นะระบบวิจัยการคิดค้นและพัฒนายาใหม่ เ                 | . คก.พัฒนายาให                                                                                | 1                                     |                                                       |  |  |  |  |  |  |  |
| โครงการที่ 1 โครงการพัฒนาความมั่นคงในการจัดการ                                 | สึ่งแวดล้อมของจังหวัดฉะเชิงเทรา ด้วยร                | คก.จัดการสิ่งแว                                                                               | ดล้อม ฉะเชิงเทรา                      |                                                       |  |  |  |  |  |  |  |
| โครงการที่ 1 โครงการ <mark>ส</mark> นับสนุน <mark>ค่าใช้จ่ายในการจัดการ</mark> | รศึกษาตั้งแต่ระดับอนุบาลจนจบการศึกษ                  | คก.สนับสนุนค่า                                                                                | ใช้จ่ายการศึกษาขั้นพื้นฐาน            |                                                       |  |  |  |  |  |  |  |
| โครงการที่ 2 โครงการผลิดแพทย์เพิ่ม                                             |                                                      | คก.ผลิตแพทย์เ                                                                                 | พื่ม                                  |                                                       |  |  |  |  |  |  |  |
| โครงการที่ 3 โครงการศูนย์ความเป็นเลิศด้านนวัตกรรม                              | เดิจิทัลและปัญญาประดิษฐ์เพื่อการแพท                  | คก.นวัดกรรมดิจิ                                                                               | ทัลด้านจิตเวช                         |                                                       |  |  |  |  |  |  |  |
| ผลผลิตที่ 1 ผลงานการให้บริการวิชาการ                                           |                                                      | ผลผลิต 1 บริการวิชาการ                                                                        |                                       |                                                       |  |  |  |  |  |  |  |
| ผลผลิตที่ 1 ผู้สาเร็จการศึกษาด้านสังคมศาสตร์                                   |                                                      | ผลผลิต 1 สังคมศาสตร์                                                                          |                                       |                                                       |  |  |  |  |  |  |  |
| ผลผลิตที่ 2 ผู้สาเร็จการศึกษาด้านวิทยาศาสตร์และเท                              | คโนโลยี                                              | ผลผลิต 2 วิทยา                                                                                | ศาสตร์และเทคโนโลยี                    |                                                       |  |  |  |  |  |  |  |
| ผลผลิตที่ 3 ผู้สาเร็จการศึกษาด้านวิทยาศาสตร์สุขภาพ                             | N                                                    | ผลผ <sub>ล</sub> ัด 3 วิทยา                                                                   | ศาสตร์สุขภาพ                          |                                                       |  |  |  |  |  |  |  |

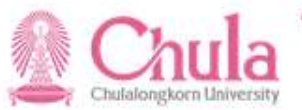

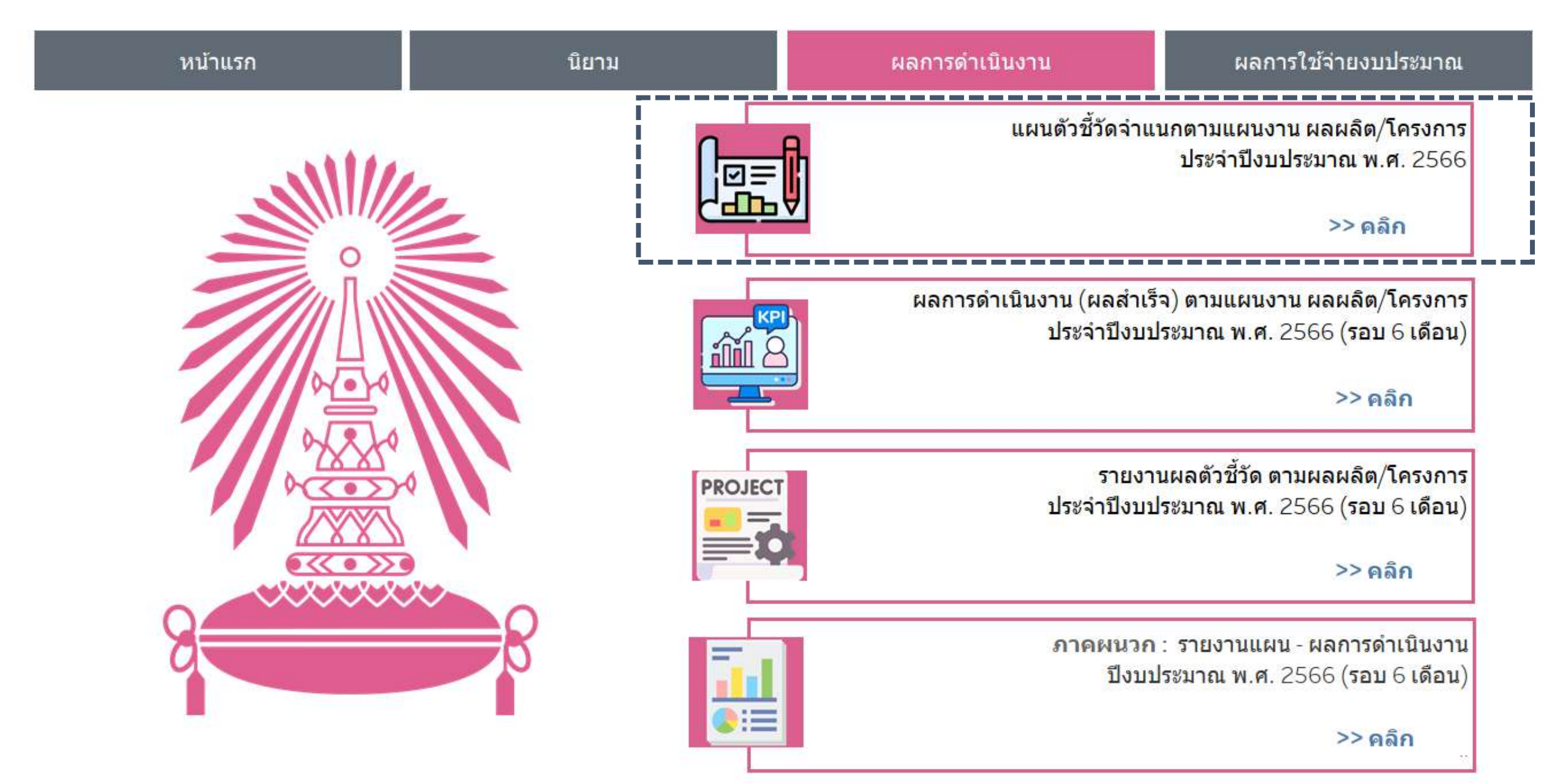

## แผนจำนวนตัวชี้วัดจำแนกตามแผนงาน ผลผลิต/โครงการ ประจำปีงบประมาณ พ.ศ. 2566 จุฬาลงกรณ์มหาวิทยาลัย

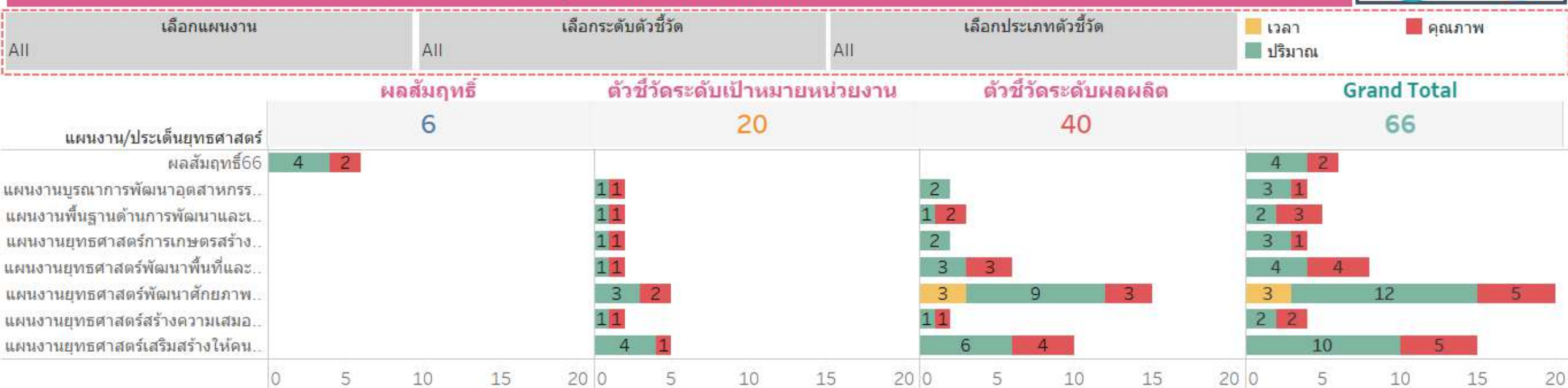

# ้จำนว<mark>น</mark>ตัวชี้วัด จำแนกตามผลผลิต/โครงการ

| ผลสัมฤทธิ์66               | แผนงานบูรณา<br>การพัฒนาอุต | แผนงานพื้นฐา<br>นด้านการพัฒ | แผนงานยุทธศ<br>าสตร์การเกษ | แผนงานยุทธศ<br>าสตร์พัฒนาพี้     | แผนงานยุร               | ทธศาสตร์พัฒนา                | เศักยภาพคนตล                                    | อดช่วงชีว <mark>ิ</mark> ด                       | แผนงานยุทธศ<br>าสตร์สร้างคว     | แผนงานยุทธศา                         | เสตร์เสริมสร้าง<br><mark>ด</mark> ี       | ให้ <mark>คน</mark> มีสุขภาวะที่ |
|----------------------------|----------------------------|-----------------------------|----------------------------|----------------------------------|-------------------------|------------------------------|-------------------------------------------------|--------------------------------------------------|---------------------------------|--------------------------------------|-------------------------------------------|----------------------------------|
|                            | 4                          | 5                           | 4                          | 3                                | 5                       | 5                            | 5                                               | 5                                                |                                 | 6                                    | 3                                         | 6                                |
| ผลส้มฤทธิ์ :<br>พัฒนาชุมชน | ุคก.<br>พัฒนายาใหม่        | ผลผลิต 1<br>บริการวิชาการ   | ุคก.การพัฒนา<br>ระบบควบคุม | ุคก.จัดการสิ่งแ<br>วดด้อม ฉะเชิง | ผลผลิด 1<br>สังคมศาสตร์ | ผลผลิด 2 วิทย<br>าศาสตร์และเ | ผลผล็ด 3 วิทย<br><mark>าศาสตร์สุขภา</mark><br>พ | ผลผลิตร่วม (<br>สังคม/วิทย์สุข/<br>วิทย์เทค/บริก | ุคก.สนับสนุนค่<br>าใช้จ่ายการศึ | คก.นวัดกรรมดิ<br>จิทัลด้านจิดเว<br>ช | <mark>คก.บูรณาการ</mark><br>ดูแลสุขภาพช่. | ุคก.<br>. ผลิดแพทย์เพิ่ม         |

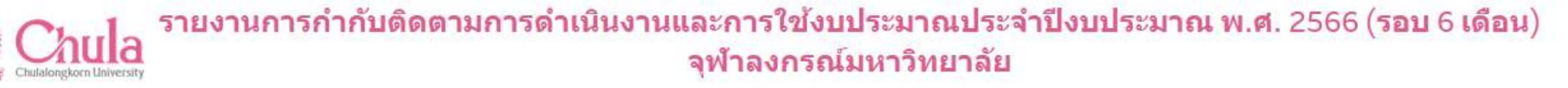

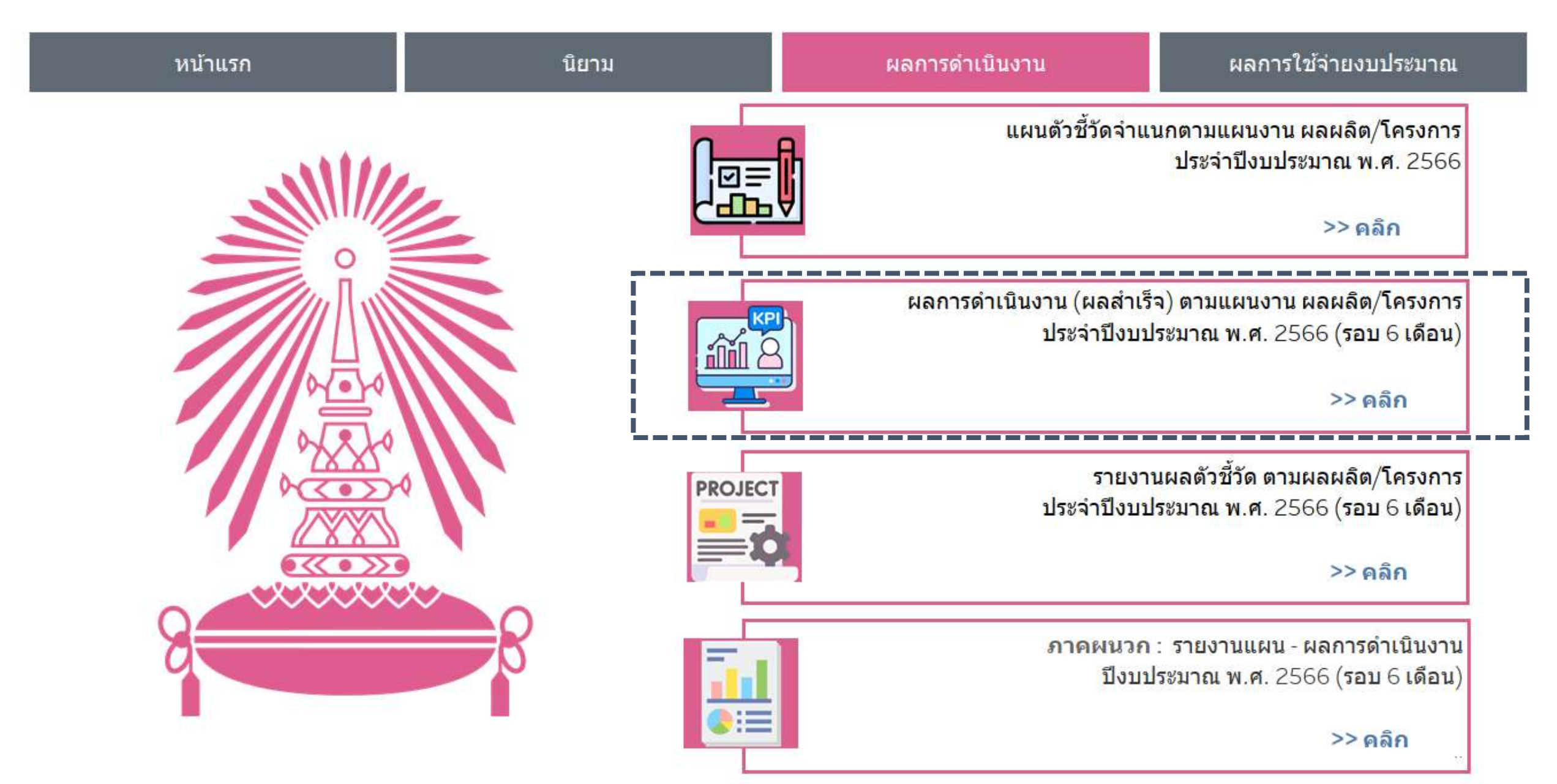

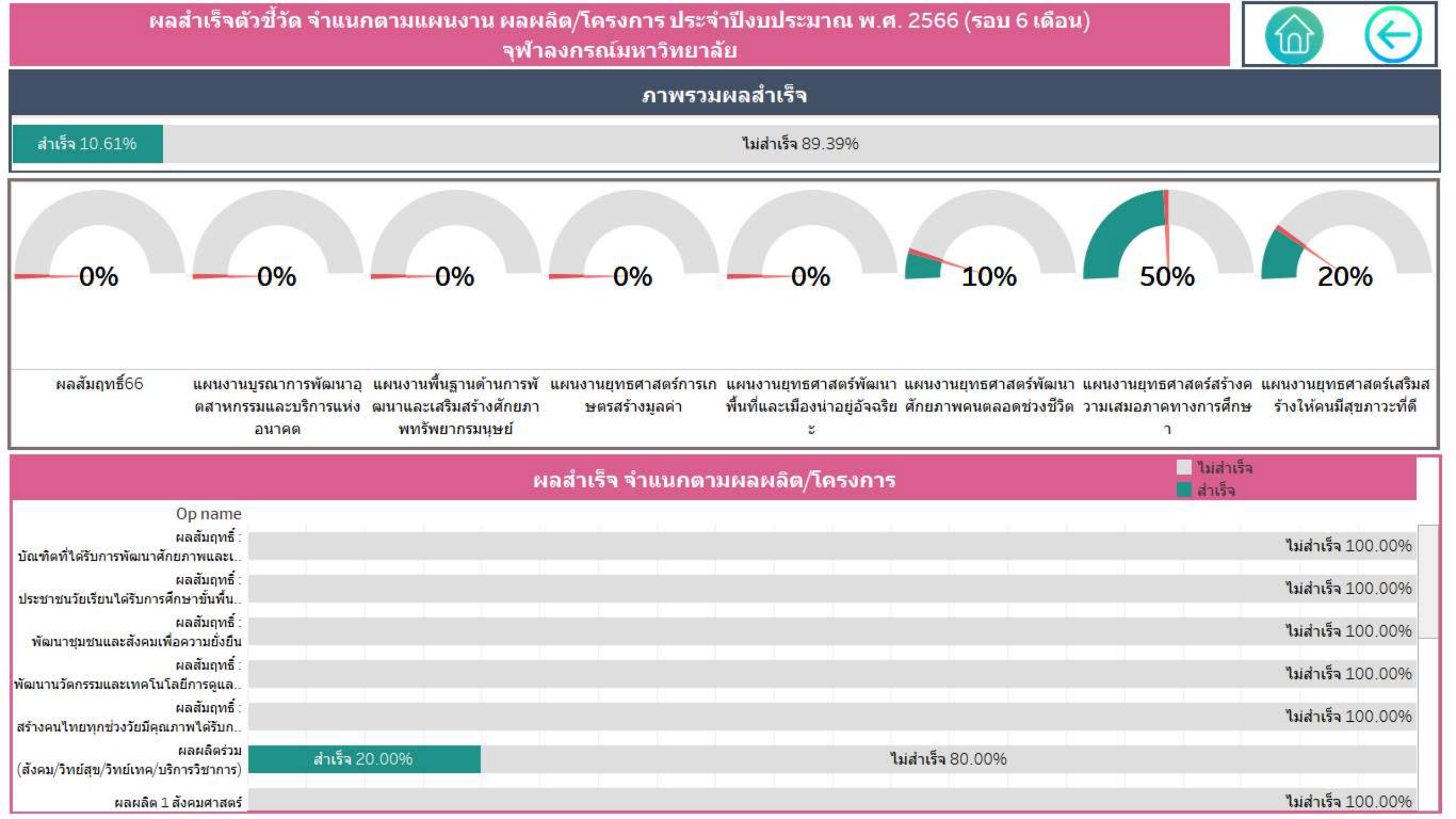

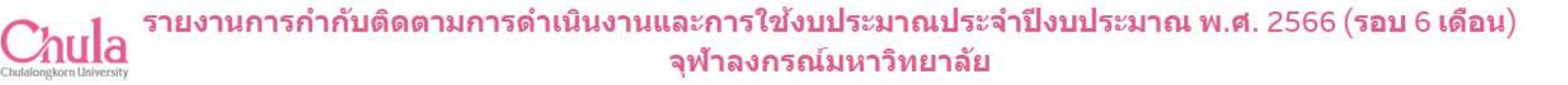

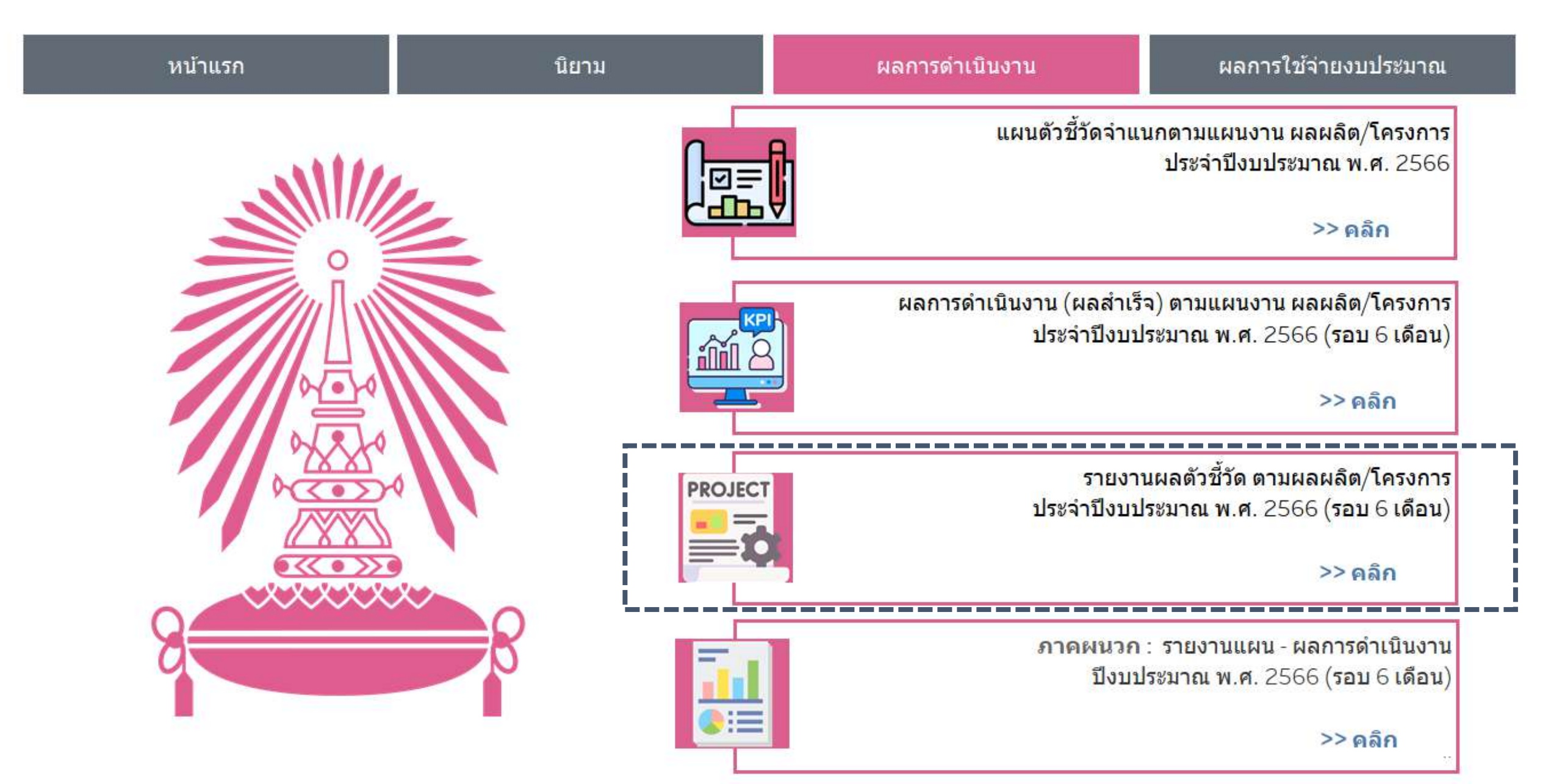

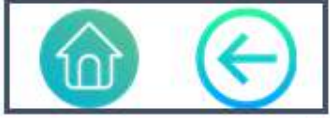

#### โครงการที่ 1 โครงการการพัฒนาระบบควบคุมฟาร์มอัจฉริยะในโรงเรือน โดยใช้นวัตกรรมเทคโนโลยีสมัยใหม่แบบยั่งยืน ภาคเหนือตอนบน 1

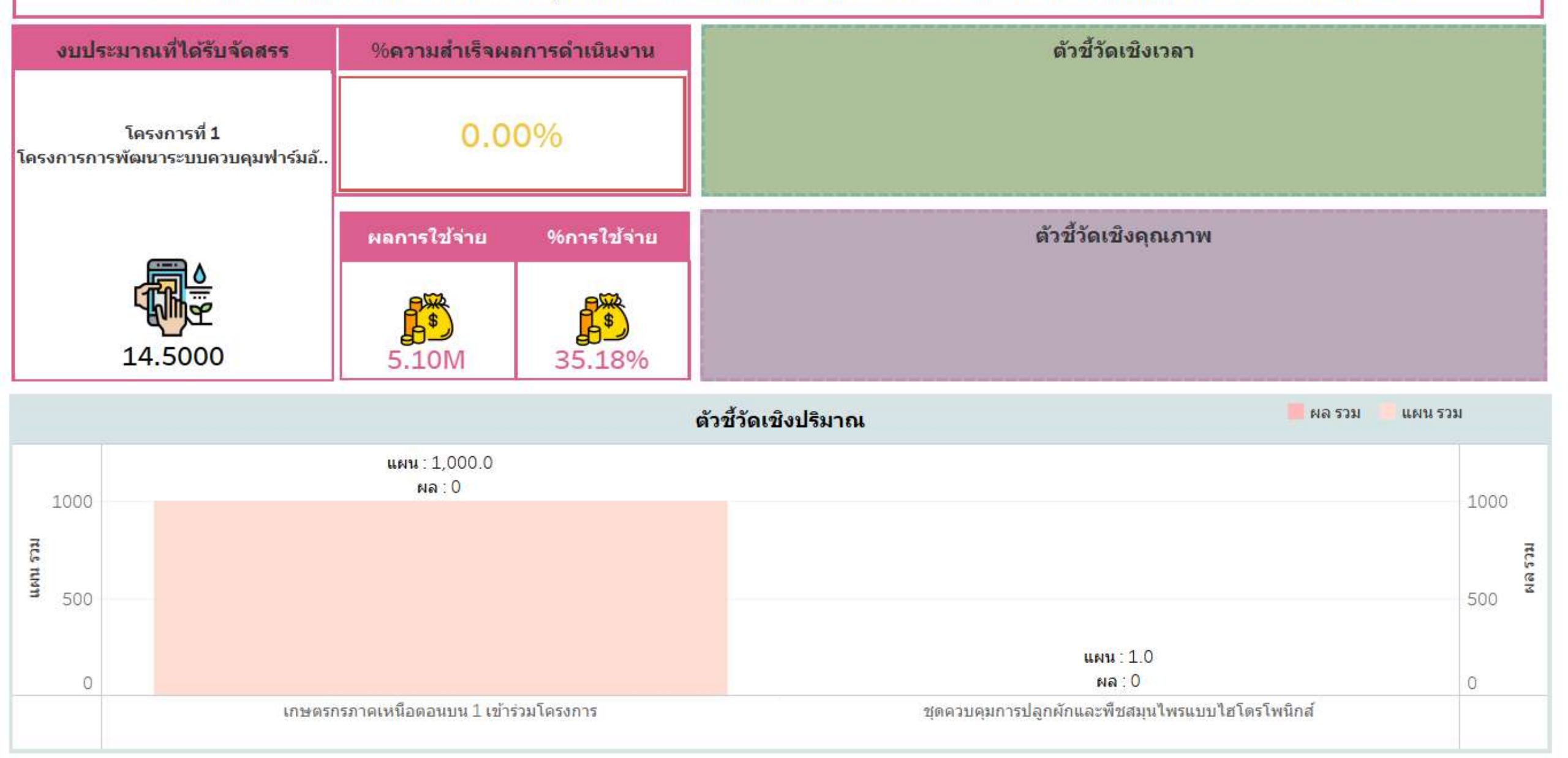

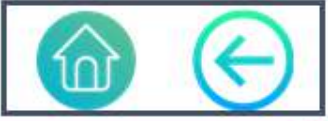

โดรงการที่ 1 โดรงการความเป็นเลิศด้านเทคโนโลยีและระบบวิจัยการคิดค้นและพัฒนายาใหม่ เพื่อเสริมสร้างศักยภาพ การแข่งขันด้านอุตสาหกรรมยาให้แก่ประเทศ

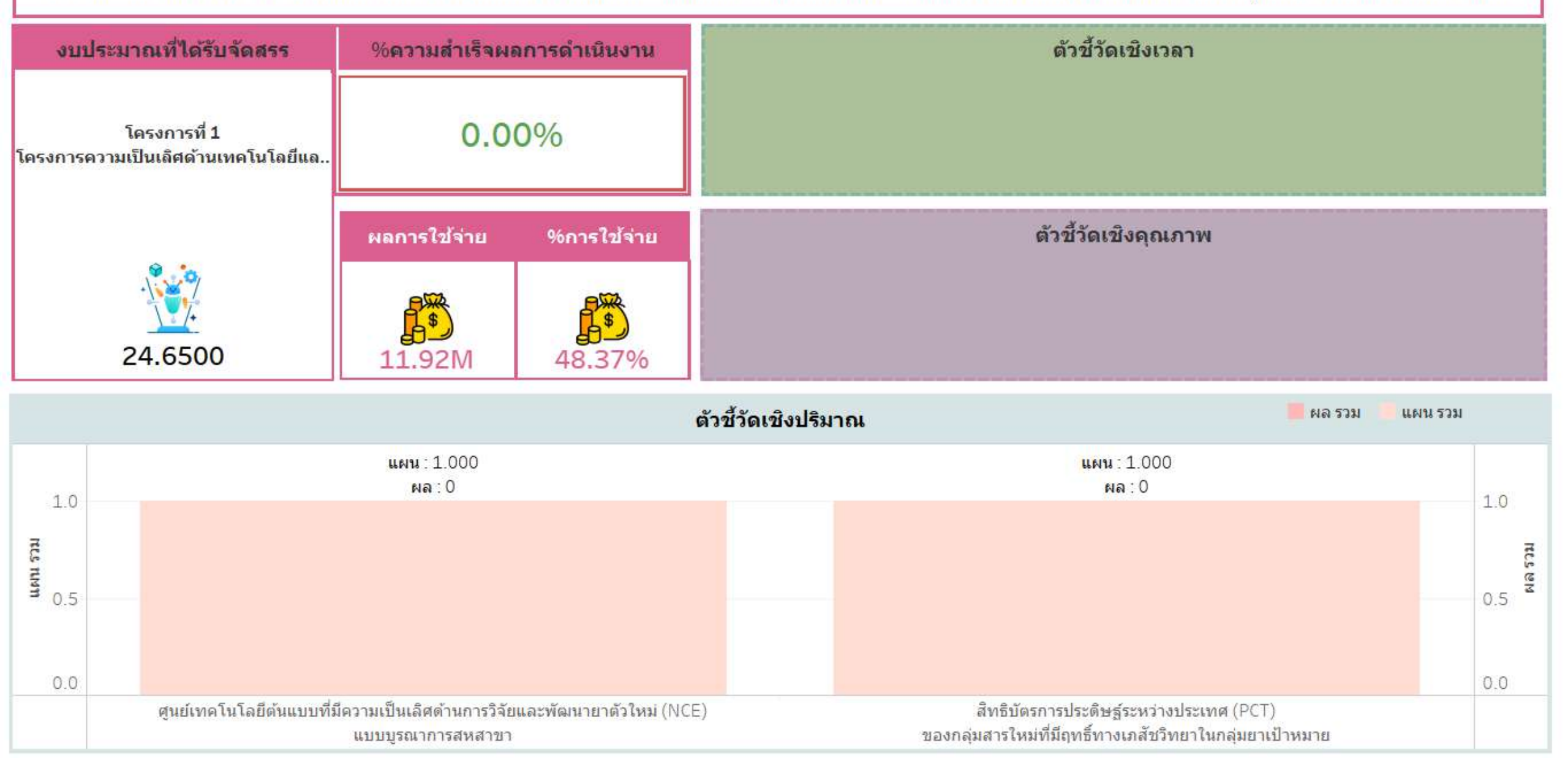

| รายงานผลตัวขึ  | วัด ตามผลผลิเ | ต/โครงการ     |
|----------------|---------------|---------------|
| ประจำปึงบประมา | ณ พ.ศ. 2566 ( | (รอบ 6 เดือน) |

0

**โปรดเลือกผลผลิต/โครงการ (เลือกได้ 1 ผลผลิต/โครงการ)** โครงการที่ 1 โครงการบูรณาการพัฒนานวัตกรรมและเทคโนโลยีการดูแลสุขภาพช่องปากผู้.

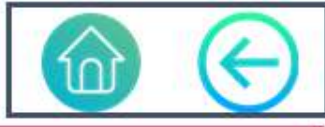

0

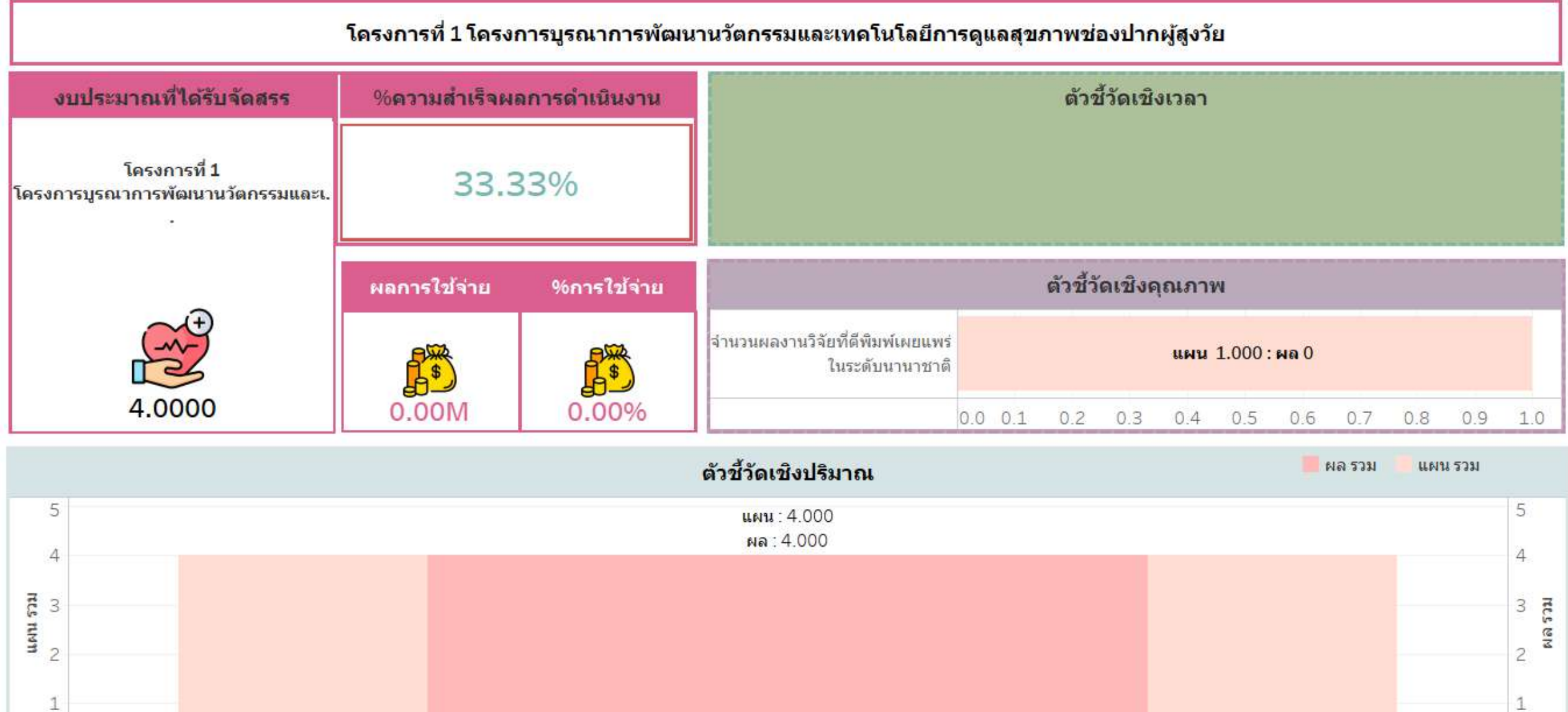

จำนวนผู้ได้รับทุนปริญญาเอกด้านทันดกรรม

ระบบฐานข้อมลคณภาพน้ำส่าหรับพื้นที่จังหวัดฉะเชิงเทรา

0.0

**โปรดเลือกผลผลิต/โครงการ (เลือกได้ 1 ผลผลิต/โครงการ)** โครงการที่ 1 โครงการพัฒนาความมั่นคงในการจัดการสิ่งแวดล้อมของจังหวัดฉะเชิงเทรา ด้.

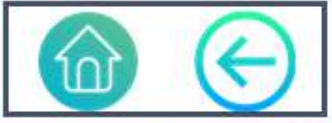

0.0

ระบบฐานข้อมลด้านการจัดการขยะชมชนและขยะอตสาหกรรมดา.

โครงการที่ 1 โครงการพัฒนาความมั่นคงในการจัดการสิ่งแวดล้อมของจังหวัดฉะเชิงเทรา ด้วยระบบบริหารข้อมูลอัจฉริยะการจัดการคุณภาพสิ่งแวดล้อม (Smart Environmental Database Management Platform)

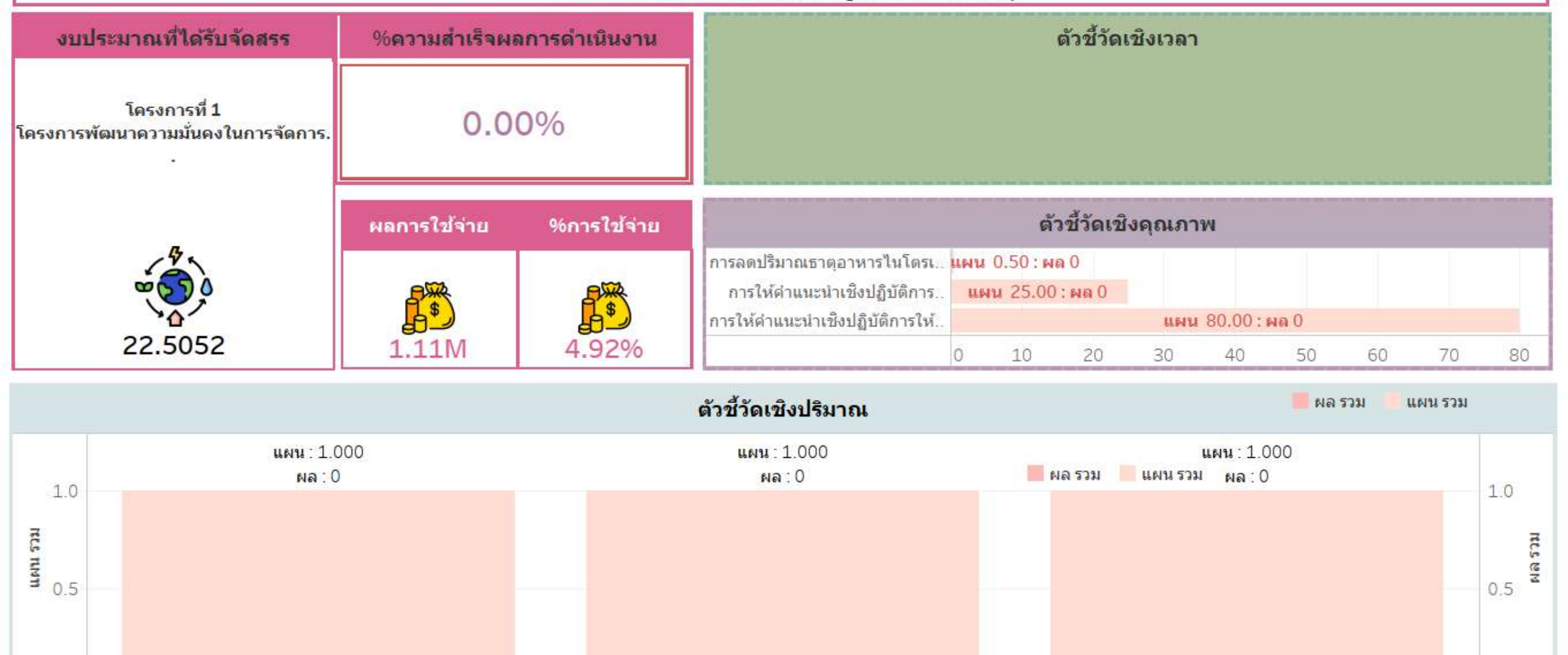

ระบบฐานข้อมลดณภาพอากาศสำหรับพื้นที่จังหวัดฉะเชิงเทรา

**โปรดเลือกผลผลิต/โครงการ (เลือกได้ 1 ผลผลิต/โครงการ)** โครงการที่ 1 โครงการสนับสนุนคำใช้จ่ายในการจัดการศึกษาตั้งแต่ระดับอนุบาลจนจบการศึ..

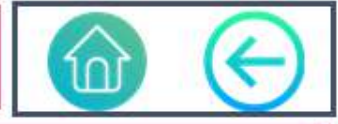

## โครงการที่ 1 โครงการสนับสนุนค่าใช้จ่ายในการจัดการศึกษาตั้งแต่ระดับอนุบาลจนจบการศึกษาขั้นพื้นฐาน

| ÷       | งบปร   | ะมาณที่ได้                    | รับจัดสรร          | %ความสำเร็จผส | จการดำเนินงาน |                                                                                        |   |    | ตัวว่    | ไ้วัดเชิ | งเวลา |         |      |        |          |       |    |        |
|---------|--------|-------------------------------|--------------------|---------------|---------------|----------------------------------------------------------------------------------------|---|----|----------|----------|-------|---------|------|--------|----------|-------|----|--------|
| โครงก   | การสน่ | โครงการที่<br>เับสนุนค่าใช้จ่ | ่1<br>ายในการจัดกา | 50.0          | 0%            |                                                                                        |   |    |          |          |       |         |      |        |          |       |    |        |
|         |        |                               |                    | ผลการใช้จ่าย  | %การใช้จ่าย   |                                                                                        |   |    | ตัวชี้ว้ | ัดเชิงค  | าณภา  | W       |      |        |          |       |    |        |
|         |        |                               | i l                | <b>1</b>      | <b>5</b>      | ร้อยละของค่าใช้จ่ายที่ผู้ปกครองส<br>ามารถลดค่าใช้จ่ายตามรายการที่ไ<br>ด้รับการสนับสนุน |   |    |          |          | แผน   | 100.0 : | ผล 0 |        |          |       |    |        |
|         |        | 15.904                        | 5                  | 6.56M         | 41.24%        |                                                                                        | 0 | 10 | 20       | 30       | 40    | 50      | 60   | 70     | 80       | 90    | 1  | 00     |
|         |        |                               |                    |               |               | ตัวชี้วัดเชิงปริมาณ                                                                    |   |    |          |          |       |         |      | ผล รวม | III IIII | ฯ 2วท |    |        |
|         | 24     |                               |                    |               |               | แผน : 3,054<br>ผล : 3,054                                                              |   |    |          |          |       |         |      |        |          |       | v  |        |
| -       | SK     |                               |                    |               |               |                                                                                        |   |    |          |          |       |         |      |        |          | 5     | r. | 7      |
| CS INMT | 2К     |                               |                    |               |               |                                                                                        |   |    |          |          |       |         |      |        |          | 2     | К  | Na 571 |
| -       | 1K     |                               |                    |               |               |                                                                                        |   |    |          |          |       |         |      |        |          | 1     | К  |        |
|         | оĸ     |                               |                    |               |               |                                                                                        |   |    |          |          |       |         |      |        |          | 0     | K  |        |
|         |        |                               |                    |               | จำนวนนัก      | เรียนที่ได้รับการสนับสนุนตามโครงการ                                                    |   |    |          |          |       |         |      |        |          |       |    |        |

|                 | รายงานผลตัวชี้วัด<br>ประจำปีงบประมาณ เ     | ดามผลผลิต/โครง<br>พ.ศ. 2566 (รอบ 6 | เดือน)        | ร <b>โปรดเลือกผลผลิต/โครงการ (เลือกได้ 1 ผลผลิต/โครงการ)</b><br>โครงการที่ 2 โครงการผลิตแพทย์เพิ่ม |   |    |          |                    |            |       |        | (      | $\overline{\Theta}$ |     |       |
|-----------------|--------------------------------------------|------------------------------------|---------------|----------------------------------------------------------------------------------------------------|---|----|----------|--------------------|------------|-------|--------|--------|---------------------|-----|-------|
|                 |                                            |                                    | โครงกา        | ารที่ 2 โครงการผลิตแพทย์เพิ่ม                                                                      | 1 |    |          |                    |            |       |        |        |                     |     |       |
| งบป             | ระมาณที่ได้รับจัดสรร                       | %ความสำเร็จผล                      | จการดำเนินงาน | -                                                                                                  |   |    | ตัว      | ชี้วัดเข้          | ึงเวลา     |       |        |        |                     |     |       |
| โครงการ         | ที <mark>่ 2 โค</mark> รงการผลิตแพทย์เพิ่ม | 33.3                               | 33%           |                                                                                                    |   |    |          |                    |            |       |        |        |                     |     |       |
|                 | 1.022                                      | ผลการใช้จ่าย                       | %การใช้จ่าย   |                                                                                                    |   |    | ด้วชี้ว่ | <b></b> ้ดเชิง     | คุณภา      | พ     |        |        |                     |     |       |
|                 |                                            |                                    |               | ผู้สำเร็จการศึกษาจบการศึกษาตา                                                                      | e |    |          |                    | แผน        | 100.0 | : ผล 0 |        |                     |     |       |
|                 |                                            |                                    | \$            | ผู้สำเร็จการศึกษาที่จบการศึกษา                                                                     | 4 |    |          |                    | แผน        | 100.0 | : ผล 0 |        |                     |     |       |
|                 | 206.9100                                   | 89.40M                             | 43.21%        |                                                                                                    | 0 | 10 | 20       | 30                 | 40         | 50    | 60     | 70     | 80                  | 90  | 100   |
|                 |                                            |                                    |               | ตัวชี้วัดเชิงปริมาณ                                                                                |   |    |          |                    |            |       |        | ผล รวม | แผน                 | รวม |       |
| 800             |                                            | แผน : 650.0                        |               |                                                                                                    |   |    |          |                    |            |       |        |        |                     | 8   | 300   |
| 600             |                                            | ผล∶650.0                           |               |                                                                                                    |   |    |          |                    |            |       |        |        |                     | 6   | 500   |
| וונג            |                                            |                                    |               |                                                                                                    |   |    |          |                    |            |       |        |        |                     |     | RLS   |
| 400 <b>4</b> 90 |                                            |                                    |               |                                                                                                    |   |    |          |                    |            |       |        |        |                     | 4   | 100 g |
| 200             |                                            |                                    |               |                                                                                                    |   |    | 1        | แผน : 13<br>ผล : 0 | 30.0<br>.0 |       |        |        |                     | 2   | 200   |
| 0               |                                            |                                    |               |                                                                                                    |   |    |          |                    |            |       |        |        |                     | 0   | )     |
|                 |                                            | จำนวนนักศึกษาที่ดงอยู่             |               |                                                                                                    |   |    | จำนวง    | เผู้ส่าเร็จ        | การศึกษ    | n     |        |        |                     |     |       |

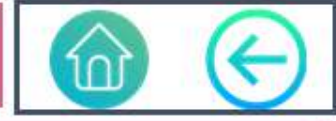

## โครงการที่ 3 โครงการศูนย์ความเป็นเลิศด้านนวัตกรรมดิจิทัลและปัญญาประดิษฐ์เพื่อการแพทย์ด้านจิตเวช

| งบปร        | ะมาณที่ได้รับจัดสรร                                        | %ความสำเร็จผส                                 | งการดำเนินงาน | ตัวชี้วัดเชิงเวลา                                            |     |     |            |           |                      |              |         |         |                     |  |
|-------------|------------------------------------------------------------|-----------------------------------------------|---------------|--------------------------------------------------------------|-----|-----|------------|-----------|----------------------|--------------|---------|---------|---------------------|--|
| โครงการศูน  | โครงการที่ 3<br>เย์ความเป็นเลิศด้านนวัดกรร                 | 0.0                                           | 0%            |                                                              |     |     |            |           |                      |              |         |         |                     |  |
|             |                                                            | ผลการใช้จ่าย                                  | %การใช้จ่าย   |                                                              |     | ต้  | วชี้วัดเชิ | งคุณภา    | IWI                  |              |         |         |                     |  |
|             |                                                            |                                               |               | ผลการสำรวจความพึงพอใจและกา<br>รย                             |     |     |            | แผน       | 4.000 : 1            | ผล 0         |         |         |                     |  |
|             | 28.0000                                                    | 1.60M                                         | 5.73%         |                                                              | 0.0 | 0.5 | 1.0        | 1.5       | 2.0                  | 2.5          | 3.0     | 3.5     | 4.0                 |  |
|             |                                                            |                                               |               | ตัวชี้วัดเชิงปริมาณ                                          |     |     |            |           |                      | 📕 ผล         | รวม 🧧 เ | เผน รวม |                     |  |
| 10K         |                                                            |                                               |               |                                                              |     |     |            | l         | เผน : 10,(<br>ผล : 0 | 000          |         |         | 10K                 |  |
| RCS RIMM 5K |                                                            |                                               |               |                                                              |     |     |            |           |                      |              |         |         | <b>псs ем</b><br>5К |  |
| OK.         | แผน :<br>ผล : (                                            | 2                                             |               | แผน : 10<br>ผล : 0                                           |     |     |            |           |                      |              |         |         | OK                  |  |
|             | นวัตกรรมเทคโนโลยีดิจิทัล ข้<br>เพื่อรองรับการให้บริการทางเ | อมูล และปัญญาประดิษฐ์<br>การแพทย์ในด้านจิตเวช | บุค<br>ระ     | ลากรที่มีความรู้ในแบบบูรณาการ<br>หว่างเทคโนโลยีและด้านจิตเวช |     |     | ปริมา      | าณการใช้ง | านนวัดกร             | รม (ทุกชั้น: | รวมกัน) |         |                     |  |

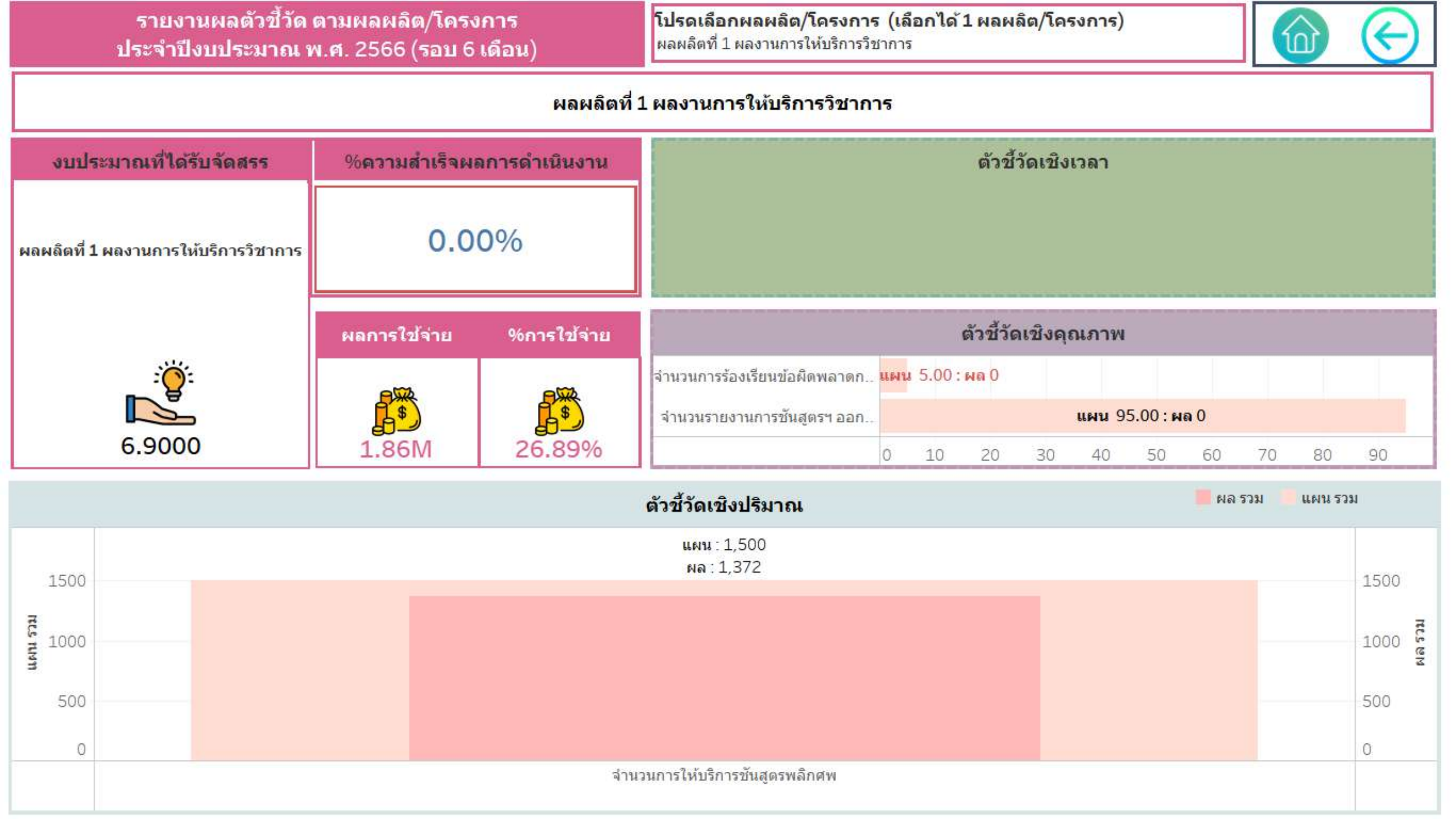

โปรดเลือกผลผลิต/โครงการ (เลือกได้ 1 ผลผลิต/โครงการ) ผลผลิตที่ 1 ผู้สาเร็จการศึกษาด้านสังคมศาสตร์

### ผลผลิตที่ 1 ผู้สาเร็จการศึกษาด้านสังคมศาสตร์

| งบประมาณที่ได้รับจัดสรร                         | %ความสำเร็จผย | ลการดำเนินงาน |                                                                        |     |       | ตัวช้ำ    | <b>ดเชิง</b> เ | วลา   |           |      |    |    |    |       |
|-------------------------------------------------|---------------|---------------|------------------------------------------------------------------------|-----|-------|-----------|----------------|-------|-----------|------|----|----|----|-------|
| ผลผลิตที่ 1<br>ผู้สาเร็จการสึกนาด้านสังคนสาสตร์ | 0.0           | 0%            | ผู้สำเร็จการศึกษาที่จบการศึกษาตา<br>มหลักสูตรภายในระยะเวลาที่กำหน<br>ด | แผน | 94.00 | : ผล 0    |                |       |           |      |    |    |    |       |
| No les al Istilia in les openie iens            |               |               |                                                                        | 0   | 10    | 20        | 30             | 40    | 50        | 60   | 70 | 80 | 90 | ) 100 |
|                                                 | ผลการใช้จ่าย  | %การใช้จ่าย   |                                                                        |     | 3     | ตัวชี้วัด | เชิงคุย        | นภาพ  | i         |      |    |    |    |       |
|                                                 | <b>1</b>      |               | ผู้สำเร็จการศึกษาจบการศึกษาตาม<br>มาตรฐานหลักสูตร                      |     |       |           |                | แผน 1 | .00.0 : 1 | พล 0 |    |    |    |       |
| 139.8370                                        | 99.62M        | 71.24%        |                                                                        | 0   | 10    | 20        | 30             | 40    | 50        | 60   | 70 | 80 | 90 | 100   |

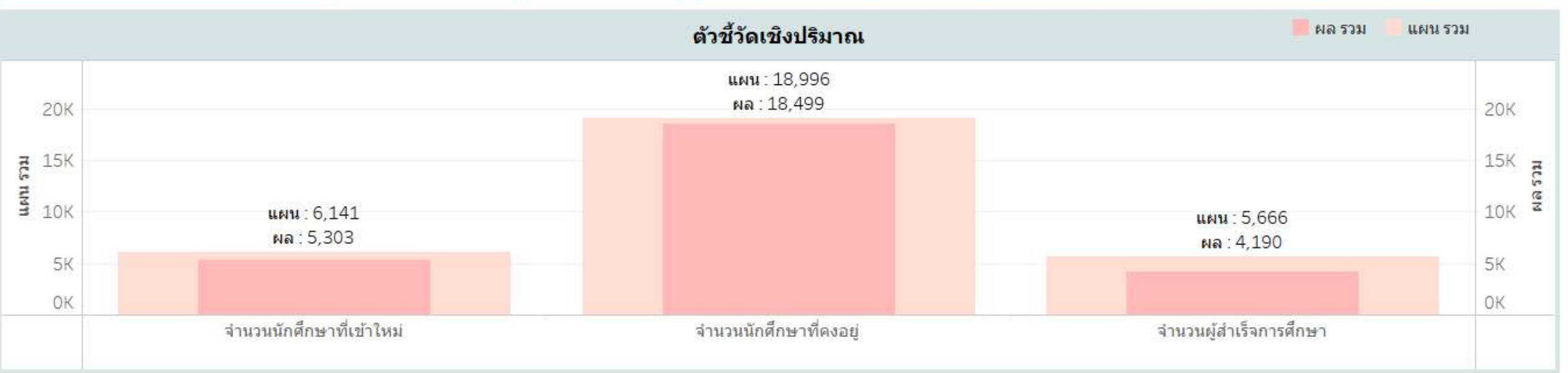

โปรดเลือกผลผลิต/โครงการ (เลือกได้ 1 ผลผลิต/โครงการ) ผลผลิตที่ 2 ผู้สาเร็จการศึกษาด้านวิทยาศาสตร์และเทคโนโลยี

### ผลผลิตที่ 2 ผู้สาเร็จการศึกษาด้านวิทยาศาสตร์และเทคโนโลยี

| งบประมาณที่ได้รับจัดสรร                             | %ความสำเร็จผย | ลการดำเนินงาน |                                                                       |               |        | ตัวชื้    | วัดเชิง | เวลา  |           |      |    |    |    |       |
|-----------------------------------------------------|---------------|---------------|-----------------------------------------------------------------------|---------------|--------|-----------|---------|-------|-----------|------|----|----|----|-------|
| ผลผลิตที่ 2<br>ผู้สาเร็จการสึกมาค้ามวิทยาสาสตร์และเ | 0.0           | 0%            | ผู้สำเร็จการศึกษาที่จบการศึกษาต<br>มหลักสูตรภายในระยะเวลาที่กำหง<br>เ | า<br>แผน<br>ด | 194.00 | : ผล 0    |         |       |           |      |    |    |    |       |
| ฟัต เรราก เรษณา เพาะเรากราคา เตกระดะ                |               |               |                                                                       | 0             | 10     | 20        | 30      | 40    | 50        | 60   | 70 | 80 | 9  | 0 100 |
|                                                     | ผลการใช้จ่าย  | %การใช้จ่าย   |                                                                       |               | ŝ      | ตัวชี้วัด | าเชิงคุ | ณภาพ  | 1         |      |    |    |    |       |
|                                                     |               |               | ผู้สำเร็จการศึกษาจบการศึกษาตาม<br>มาตรฐานหลักสูตร                     |               |        |           |         | แผน 1 | 100.0 : 1 | ผล 0 |    |    |    |       |
| 349.7974                                            | 258.70M       | 73.96%        |                                                                       | 0             | 10     | 20        | 30      | 40    | 50        | 60   | 70 | 80 | 90 | 100   |

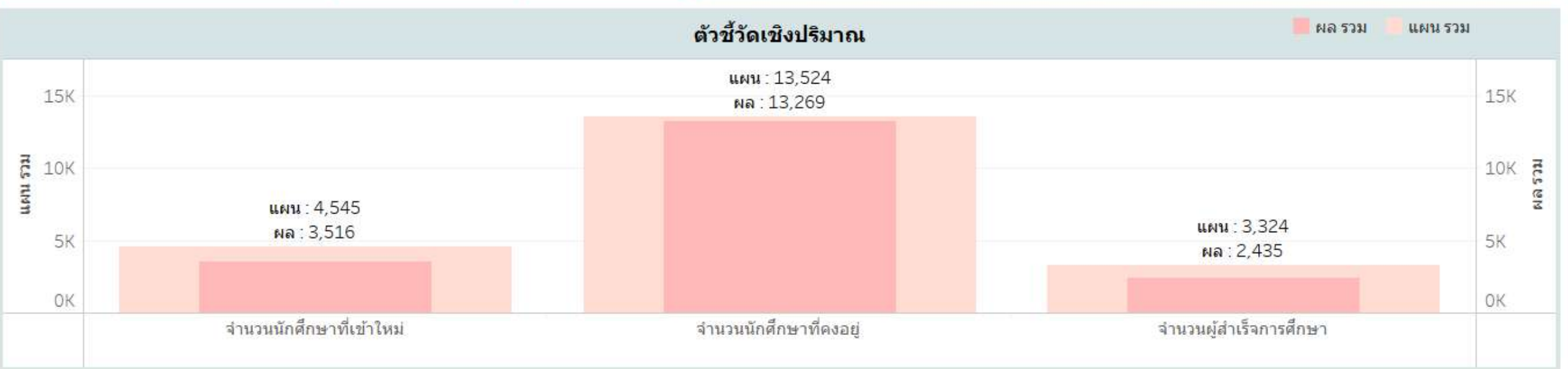

โปรดเลือกผลผลิต/โครงการ (เลือกได้ 1 ผลผลิต/โครงการ) ผลผลิตที่ 3 ผู้สาเร็จการศึกษาด้านวิทยาศาสตร์สุขภาพ

### ผลผลิตที่ 3 ผู้สาเร็จการศึกษาด้านวิทยาศาสตร์สุขภาพ

| งบประมาณที่ได้รับจัดสรร                               | %ความสำเร็จผย | ลการดำเนินงาน |                                                                        |               |                | ตัวช้     | วัดเชิง | เวลา  |           |              |    |    |    |     |
|-------------------------------------------------------|---------------|---------------|------------------------------------------------------------------------|---------------|----------------|-----------|---------|-------|-----------|--------------|----|----|----|-----|
| ผลผลิตที่ 3<br>ผู้สาเร็จการศึกษาด้านวิทยาศาสตร์สุขภา. | 20.0          | 0%            | ผู้สำเร็จการศึกษาที่จบการศึกษาตา<br>มหลักสูตรภายในระยะเวลาที่กำหน<br>ด | า<br>แผน<br>ก | <b>1</b> 95.00 | : ผล 0    |         |       |           |              |    |    |    |     |
| •                                                     |               |               |                                                                        | 0             | 10             | 20        | 30      | 40    | 50        | 60           | 70 | 80 | 90 | 100 |
|                                                       | ผลการใช้จ่าย  | %การใช้จ่าย   |                                                                        |               | 8              | ตัวชี้วัด | าเชิงคุ | ณภาพ  | ı         |              |    |    |    |     |
|                                                       |               |               | ผู้สำเร็จการศึกษาจบการศึกษาตาม<br>มาตรฐานหลักสูตร                      |               |                |           |         | แผน 1 | LOO.O : 1 | <b>เ</b> ล 0 |    |    |    |     |
| 444.2726                                              | 355.16M       | 79.94%        |                                                                        | 0             | 10             | 20        | 30      | 40    | 50        | 60           | 70 | 80 | 90 | 100 |

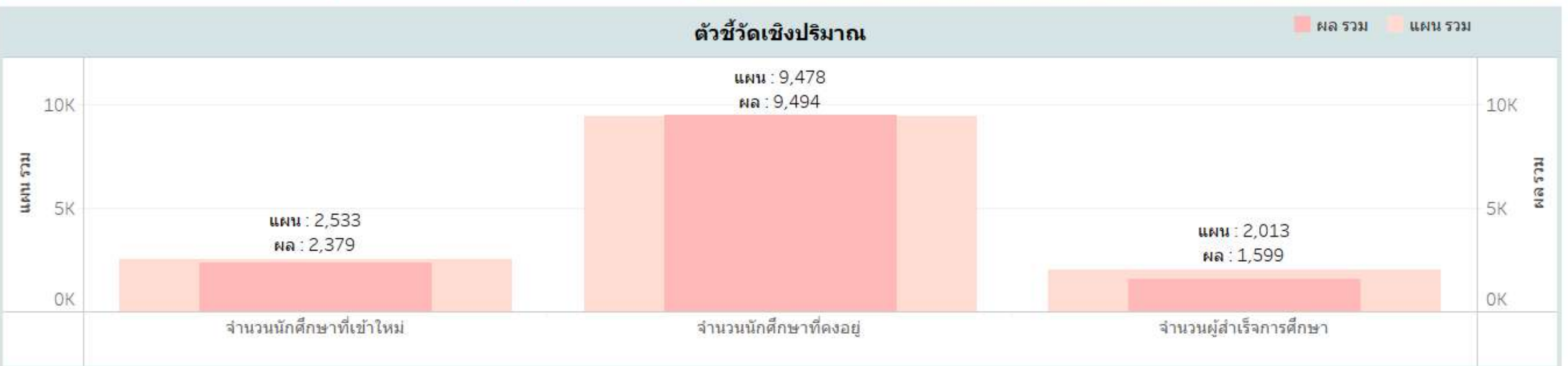

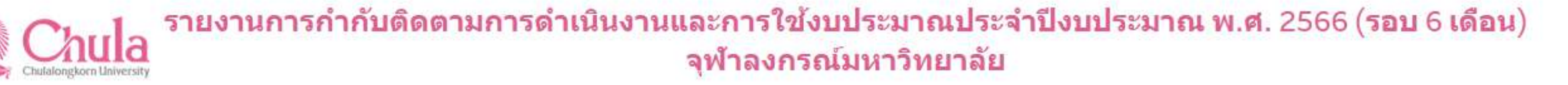

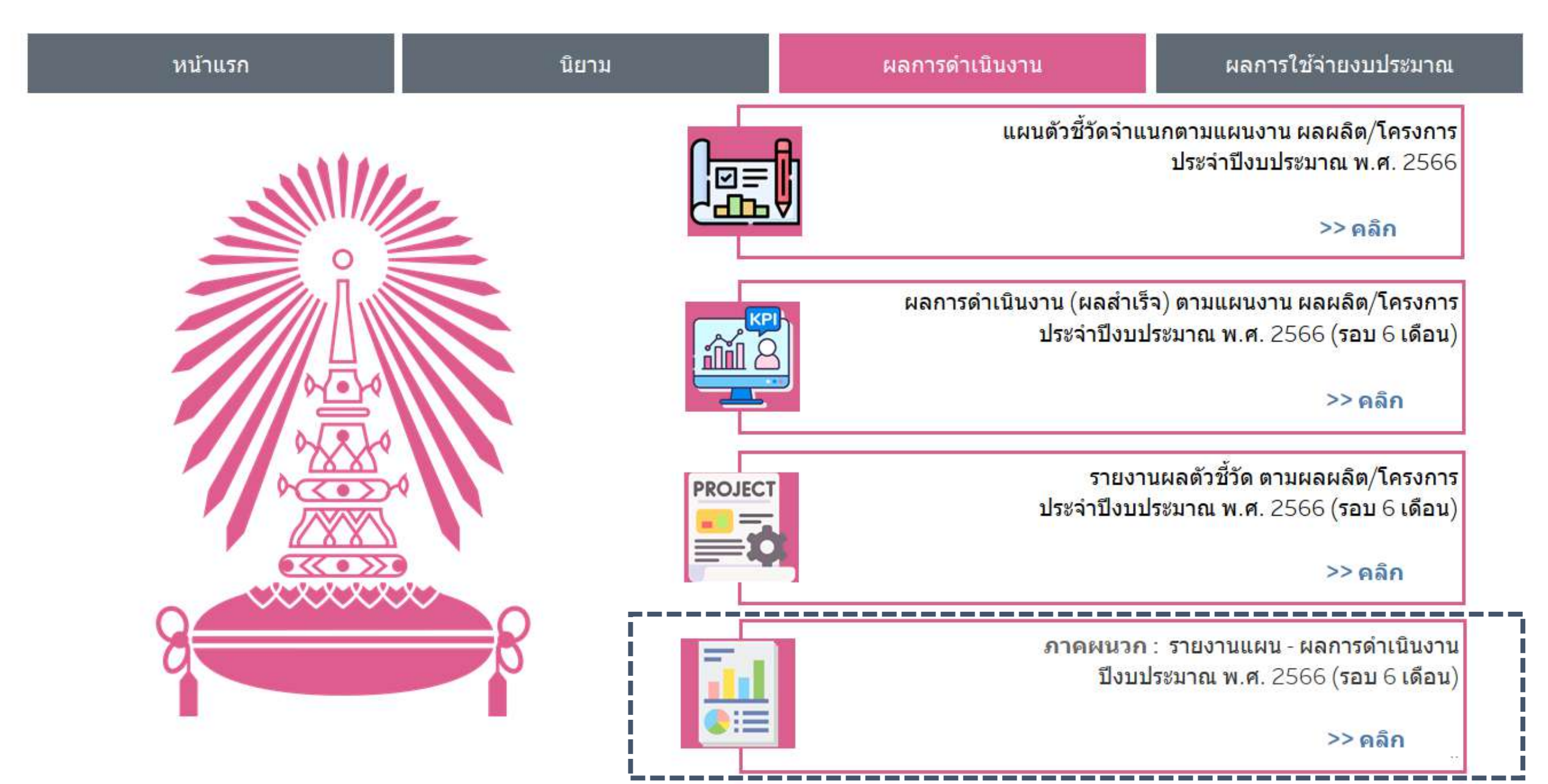

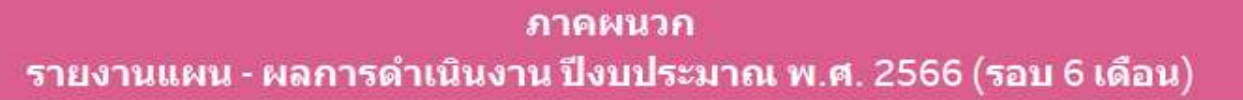

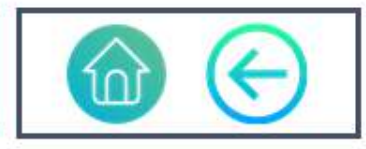

| แผนงาน/ประเด็น                                              | ผลผลิต/คก. Name                                                         | PI level            | <mark>Pl ด้าน</mark> | Pi name                                                                           | <mark>แผน รวม</mark> | แผน Q1 | <b>แผน Q2</b> | <b>แ</b> ผน Q3 | แผนI Q4 | ผลรวม ผลQ1 | ≟ ผล Q2 | ผล Q3 | ผล Q4 | ค่านวณ |
|-------------------------------------------------------------|-------------------------------------------------------------------------|---------------------|----------------------|-----------------------------------------------------------------------------------|----------------------|--------|---------------|----------------|---------|------------|---------|-------|-------|--------|
| ผลสัมฤทธิ์66                                                | ผลสัมฤทธิ์ :<br>บัณฑิตที่ได้รับการพัฒนาศัก                              | ผลสัมฤทธิ์          | คุณภาพ               | ดวามพึงพอใจของนายจ้างที่มีต่อผู้สำเร็<br>จการศึกษา                                | 5                    |        |               |                | 5       | 0          |         |       |       | 0.00%  |
|                                                             |                                                                         |                     |                      | ผู้สำเร็จการศึกษาระดับอุดมศึกษาที่ใด่                                             | 100                  |        |               |                | 100     | 0          |         |       |       | 0.0096 |
|                                                             | ผลสัมฤทธิ์ :<br>ประชาชนวัยเรียนได้รับการศึ                              | ผลสัมฤทธิ์          | ปริมาณ               | จำนวนนักเรียนที่ใด้รับการสนับสนุนตาม<br>โครงการ                                   | 3,054                |        |               |                | 3,054   | O          |         |       |       | 0.00%  |
|                                                             | ผลสัมฤทธิ์ :<br>พัฒนาชุมชนและสังคมเพื่อค.<br>-                          | ผลสัมฤทธิ์          | ปริม <sup>า</sup> ณ  | โครงการ/<br>กิจกรรมพัฒนาชุมชนที่ส่วนงานได้ดำเนิ.                                  | 80                   |        |               |                | 80      | 0          |         |       |       | 0.00%  |
|                                                             | ผลสัมฤทธิ์ :<br>พัฒนานวัดกรรมและเทคโนโ.                                 | ผลสัมฤทธิ์          | ปริมาณ               | จำนวนบุคลากรทางการแพทย์ที่ได้รับกา<br>รพัฒนา                                      | 4                    |        |               |                | 4       | 0          |         |       |       | 0.00%  |
|                                                             | ผลสัมฤทธิ์ :<br>สร้างคนไทยทุกช่วงวัยมีคุณ                               | ผลสัมฤทธิ์          | ปรีมาณ               | จำนวนบุคลากรทางการแพทย์ที่สามารถ<br>ผลิตได้                                       | 130                  |        |               |                | 130     | Ø          |         |       |       | 0.00%  |
| แผนงานบูรณาก<br>ารพัฒนาอุตสาห<br>กรรมและบริการ<br>แห่งอนาคต | เ โครงการที่ 1<br><sub>4</sub> โครงก <mark>า</mark> รความเป็นเลิศด้านเท | ด้วชี้วัดระดับเป้า. | คุณภาพ               | ร้อยละความสำเร็จของโครงการที่ส่งผล<br>ต่อการบรรลุเป้าหมายภายใต้ยุทธศาสต<br>ร์ชาติ | 100                  |        |               |                | 100     | 0          |         |       |       | 0.00%  |
|                                                             |                                                                         |                     | ปริมาณ               | จำนวนโครงการที่ส่งผลต่อการบรรลุเป้า<br>หมายภายใต้ยุทธศาสตร์ชาติ                   | 4                    | 4      | 4             | 4              | 4       | 1          | 1 1     |       |       | 25.00% |
|                                                             |                                                                         | ด้วชี้วัดระดับผล    | ปรีมาณ               | ศูนย์เทคโนโลยีดันแบบที่มีความเป็นเลื.                                             | 1                    |        |               |                | 1       | 0          |         |       |       | 0.00%  |
|                                                             |                                                                         |                     |                      | สิทธิบัตรการประดิษฐ์ระหว่างประเทศ<br>(PCT)                                        | 1                    |        |               |                | 1       | 0          |         |       |       | 0.00%  |

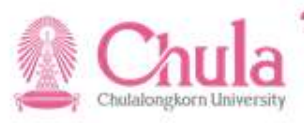

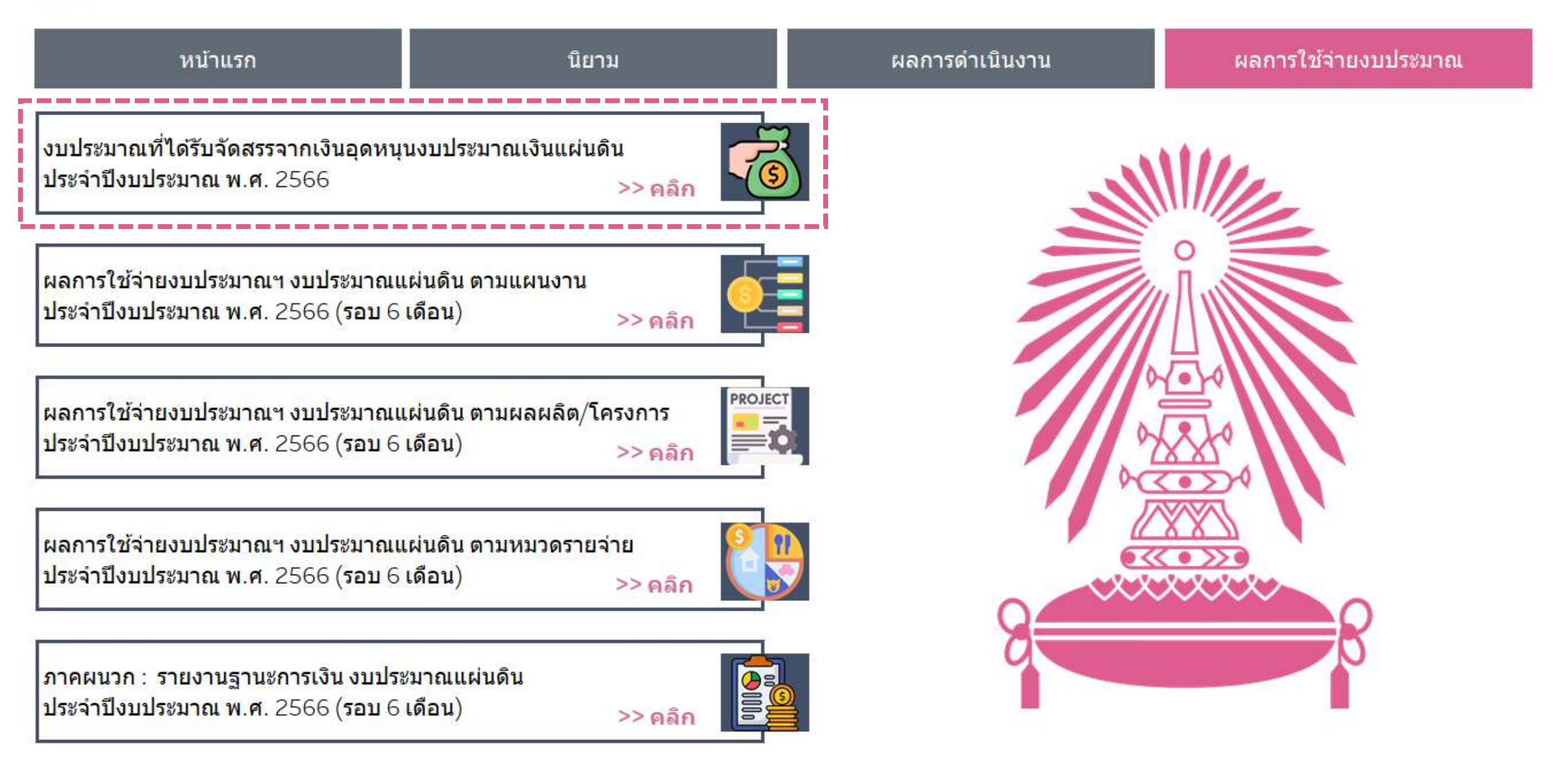

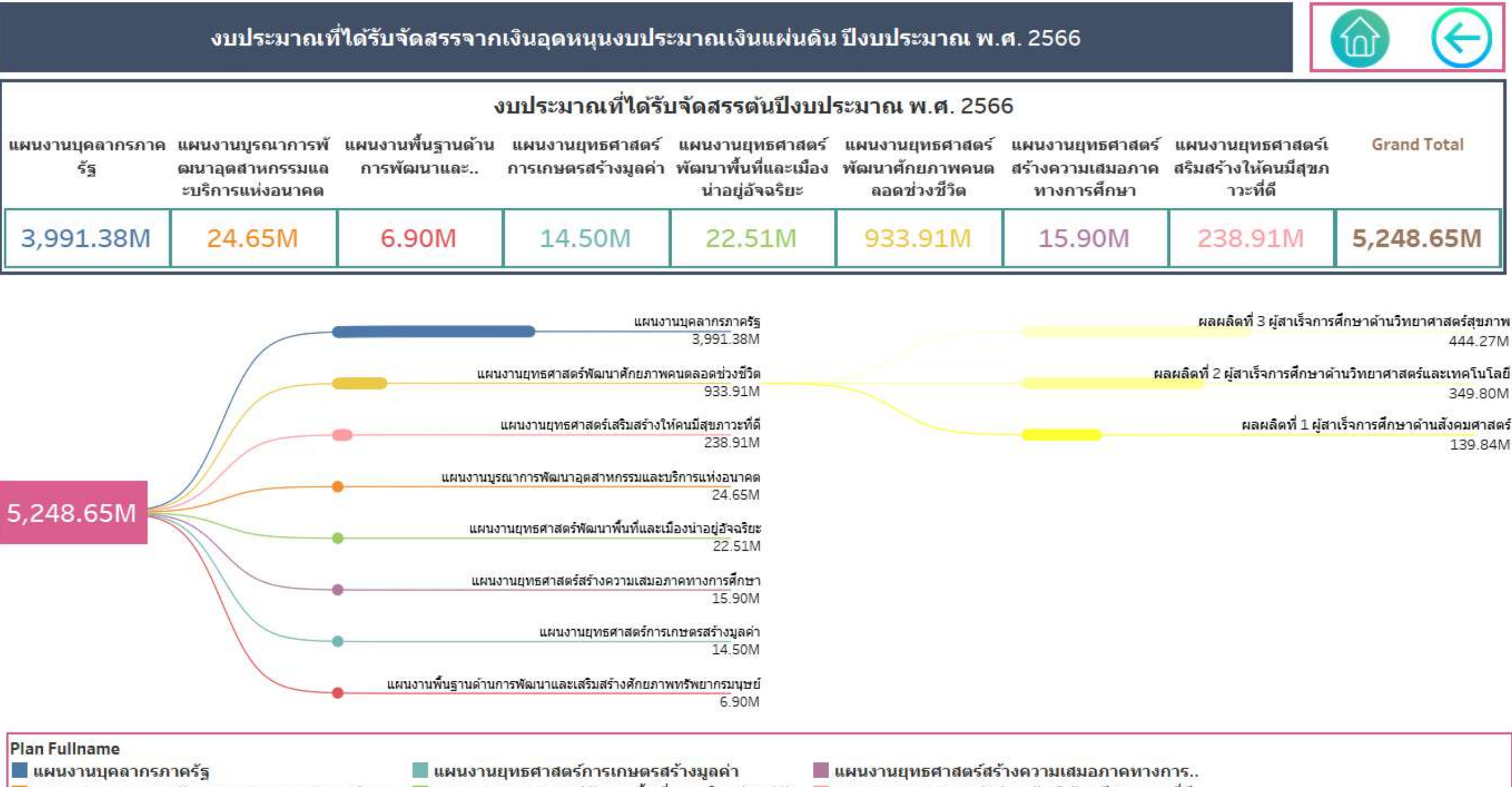

์ แผนงานบูรณาการพัฒนาอุตสาหกรรมและบริการ.. 📕 แผนงานยุทธศาสตร์พัฒนาพื้นที่และเมืองน่าอยู่อัจ.. 📕 แผนงานยุทธศาสตร์เสริมสร้างให้คนมีสุขภาวะที่ดี

แผนงานพื้นฐานด้านการพัฒนาและเสริมสร้างศักย.. 🧧 แผนงานยุทธศาสตร์พัฒนาศักยภาพคนตลอดช่วง.. 📕 Grand Total

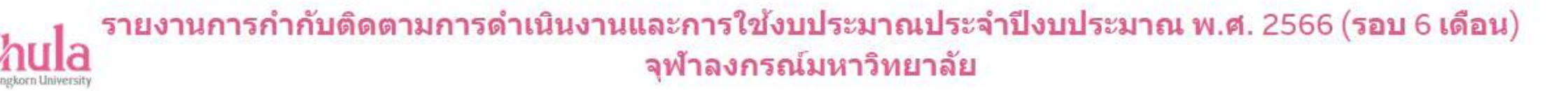

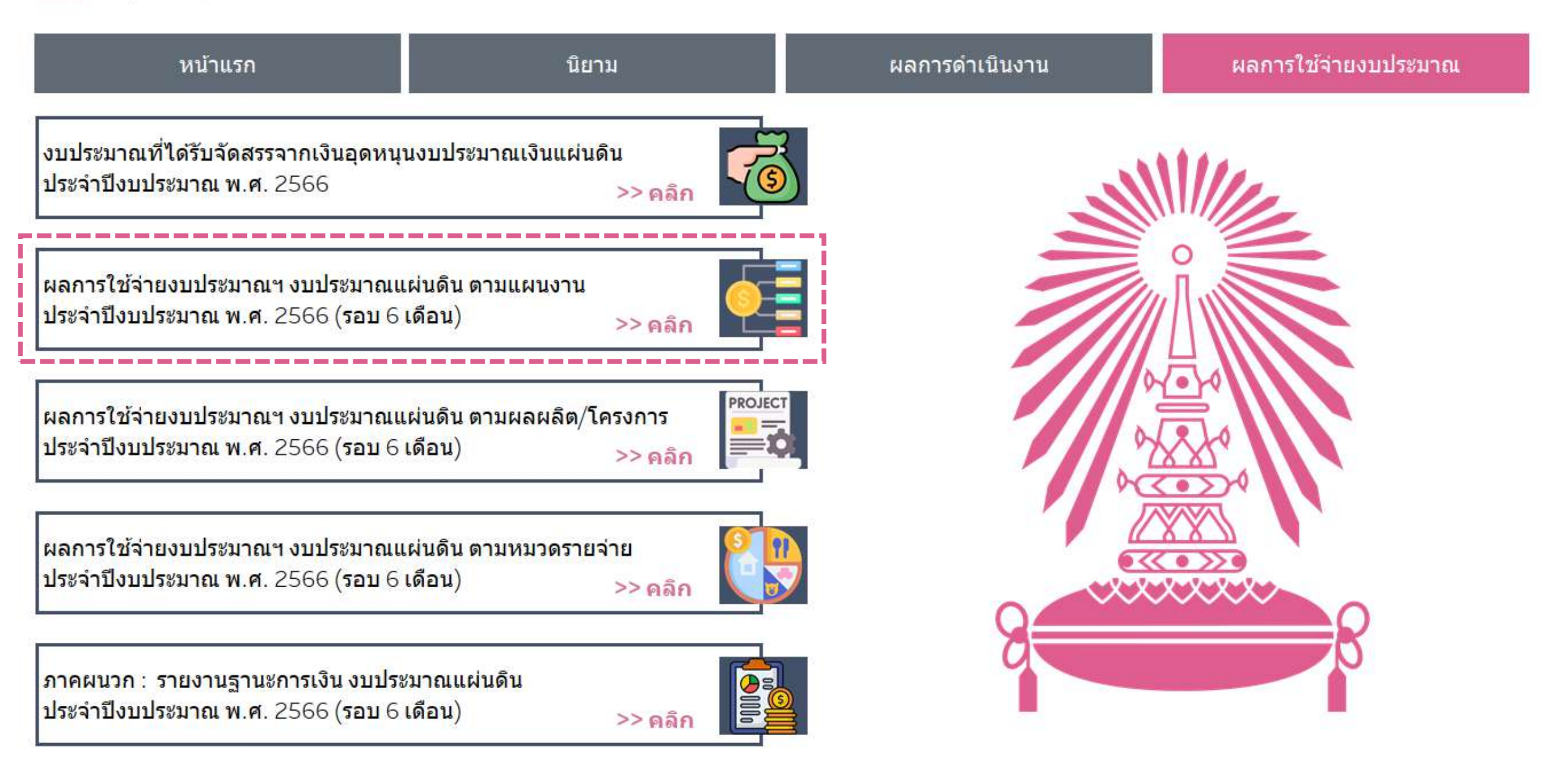

# ผลการใช้จ่ายงบประมาณที่ได้รับจัดสรรจากเงินอุดหนุนงบประมาณเงินแผ่นดิน ปีงบประมาณ พ.ศ. 2566 (รอบ 6 เดือน)

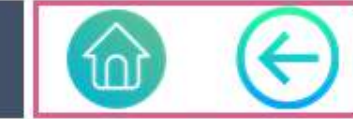

|                                                              | งบประมาณตั้งตั<br>น               | งบประมาณ  | ผลการใช้จ่าย | งบคงเหลือ | %การใช้จ่าย |
|--------------------------------------------------------------|-----------------------------------|-----------|--------------|-----------|-------------|
| แผนงานบุคลากรภาค                                             | รั <mark>ฐ</mark> 3,991.38M       | 3,991.38M | 1,960.25M    | 2,031.12M | 49.11%      |
| แผนงานบูรณาการพัก<br>อุตสาหกรรมและบริก<br>งอนาคต             | ฒนา<br>ารแห่ <mark>24.65M</mark>  | 24.65M    | 11.92M       | 12.73M    | 48.37%      |
| แผนงานพื้นฐานด้านศ<br>ฒนาและเสริมสร้างศัก<br>พทรัพยากรมนุษย์ | การพั<br>กยุภา <mark>6.90M</mark> | 6.90M     | 1.86M        | 5.04M     | 26.89%      |
| แผนงานยุทธศาสตร์ศ<br>ษตรสร้างมูลค่า                          | <b>ารเก</b> 14.50M                | 14.50M    | 5.10M        | 9.40M     | 35.18%      |
| 5,248.65M แผนงานยุทธศาสตร์ท<br>าพื้นที่และเมืองน่าอยู่<br>ยะ | งัฒน<br>อัจฉริ 22.51M             | 22.51M    | 1.11M        | 21.40M    | 4.92%       |
| แผนงานยุทธศาสตร์ท<br>าศักยภาพคนตลอดช่<br>วิต                 | งัฒน<br>วงชี <u>933.91M</u>       | 933.91M   | 713.48M      | 220.42M   | 76.40%      |
| แผนงานยุทธศาสตร์ส<br>ความเสมอภาคทางก<br>ษา                   | <b>เร้าง</b><br>ารศึก 15.90M      | 15.90M    | 6.56M        | 9.34M     | 41.24%      |
| แผนงานยุทธศาสตร์เ<br>สร้างให้คนมีสุขภาวะห                    | สรีม<br>ที่ดี 238.91M             | 238.91M   | 91.01M       | 147.90M   | 38.09%      |
| Grand Total                                                  | 5,248.65M                         | 5,248.65M | 2,791.29M    | 2,457.36M | 53.18%      |

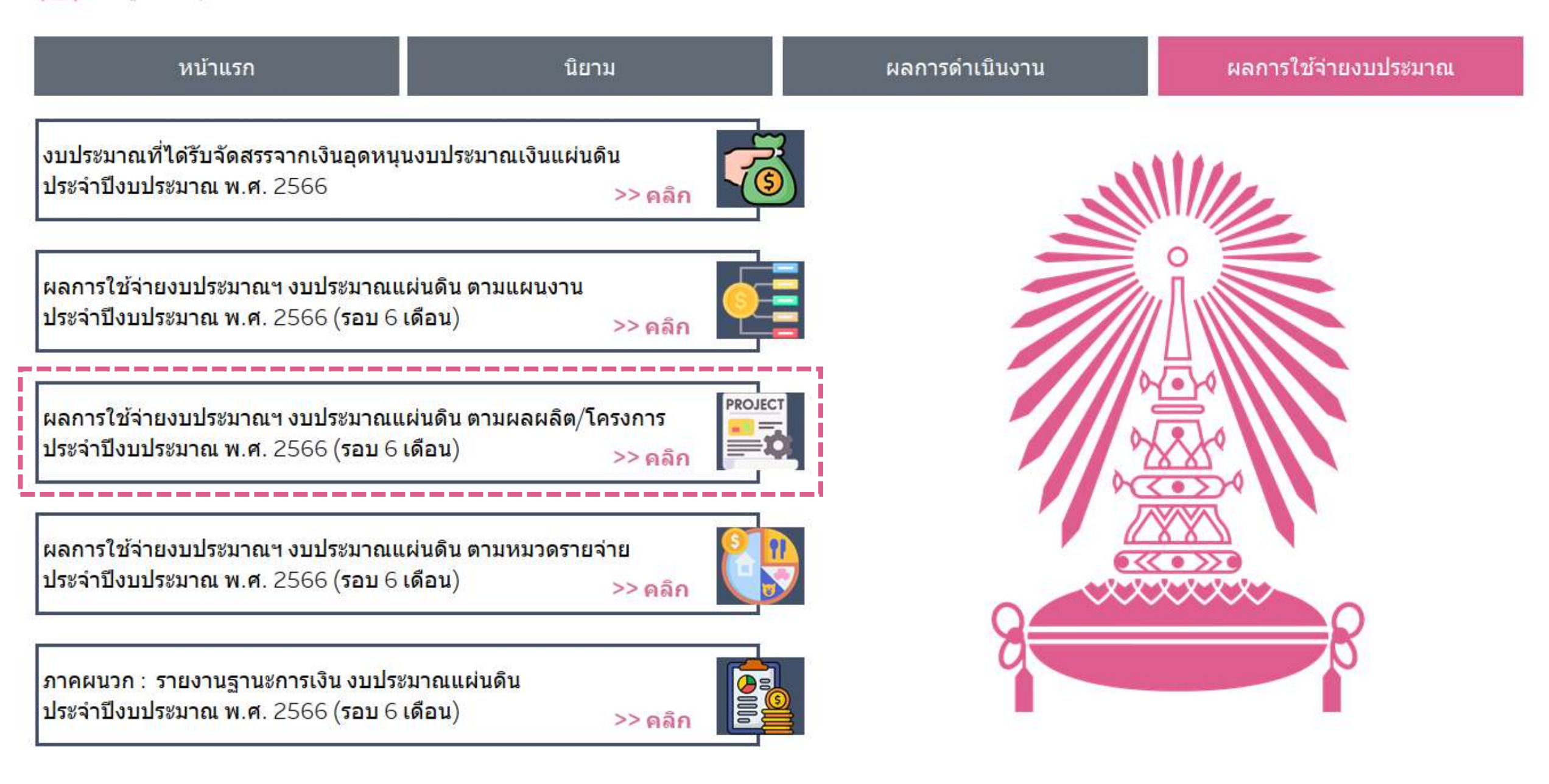

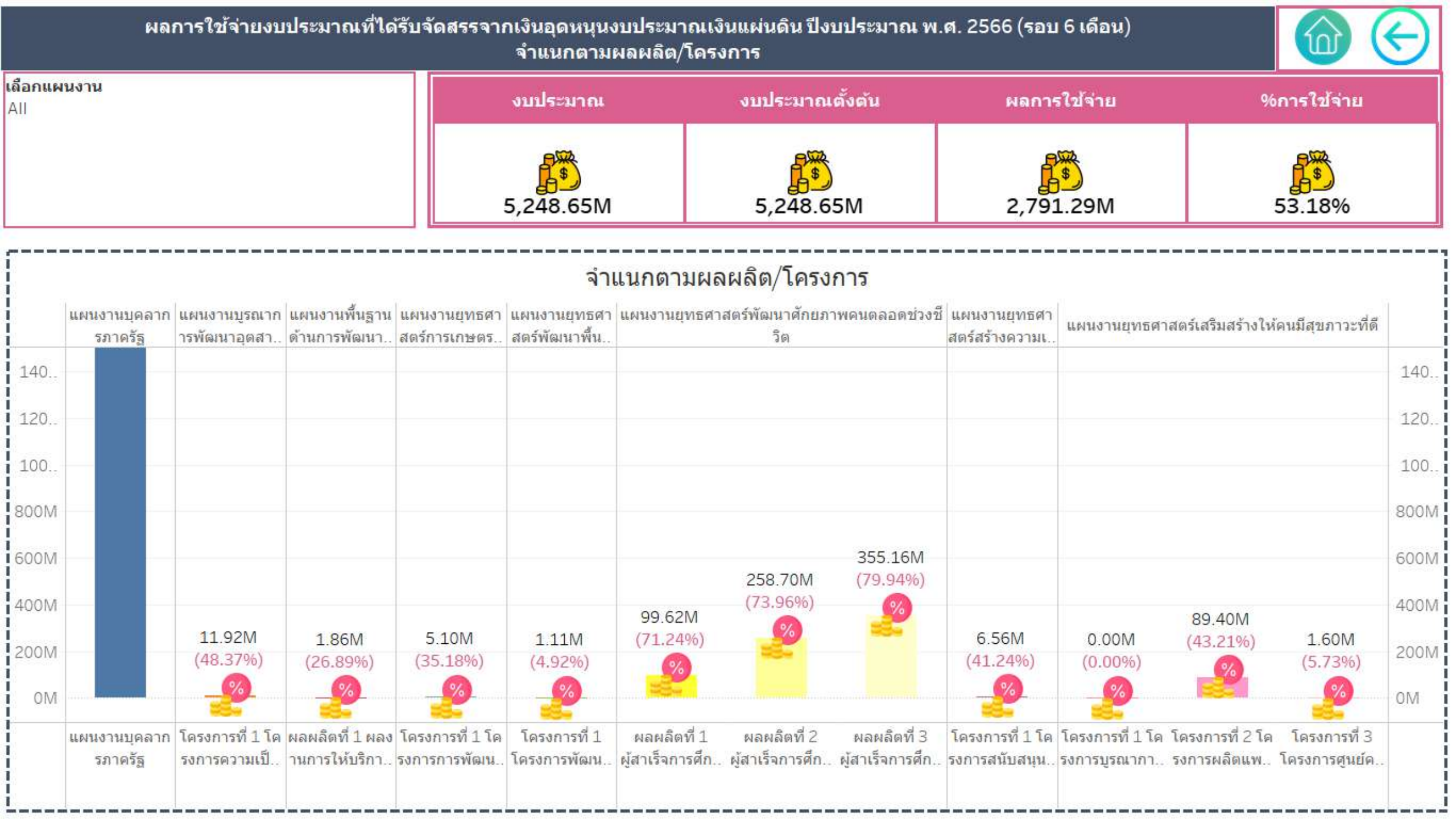

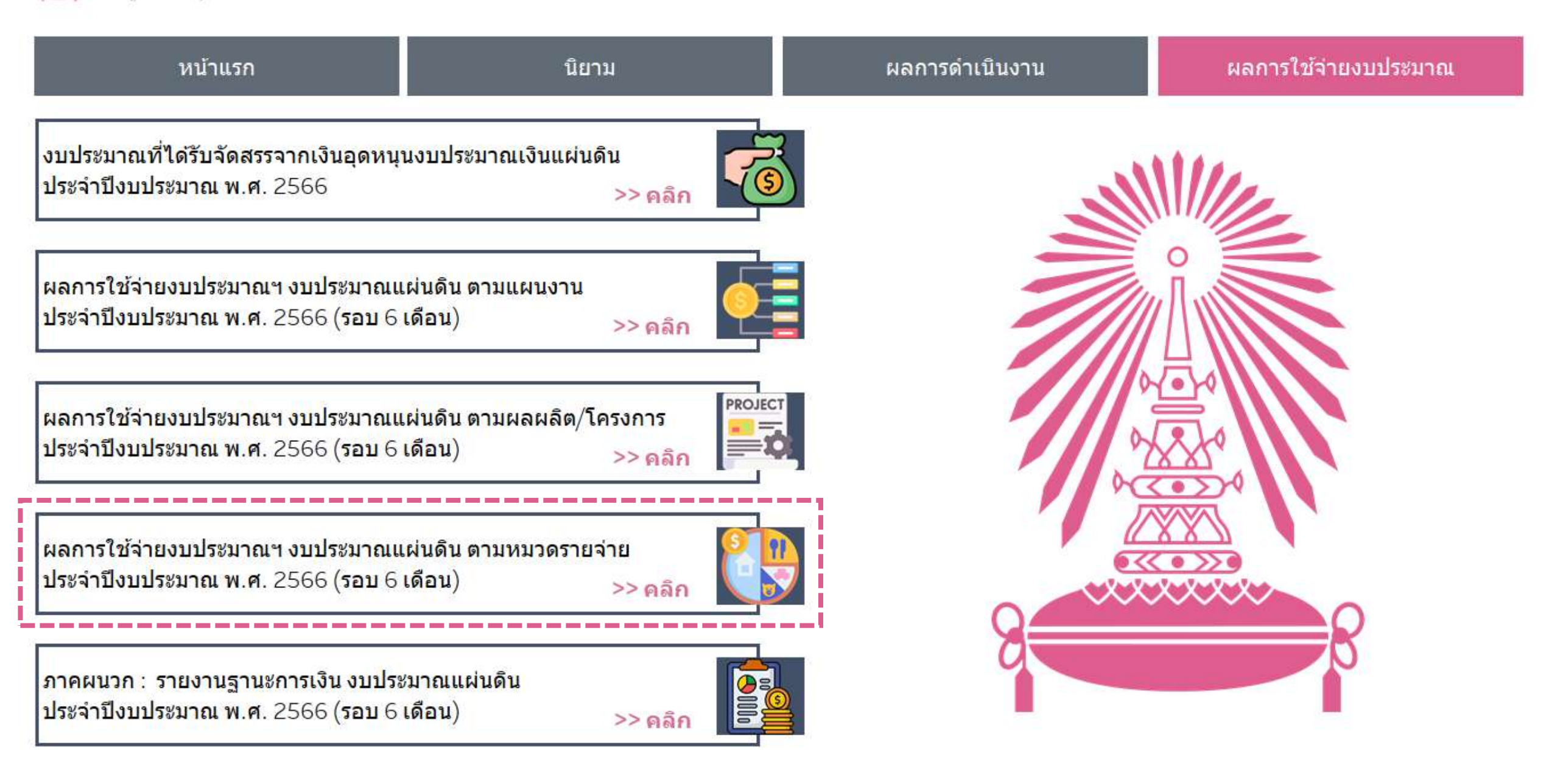

#### ้ผลการใช้จ่ายงบประมาณที่ได้รับจัดสรรจากเงินอุดหนุนงบประมาณเงินแผ่นดิน ปีงบประมาณ พ.ศ. 2565 (รอบ 6 เดือน) จำแนกตามหมวดรายจ่าย

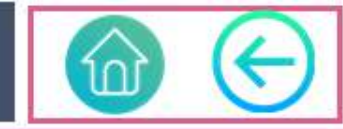

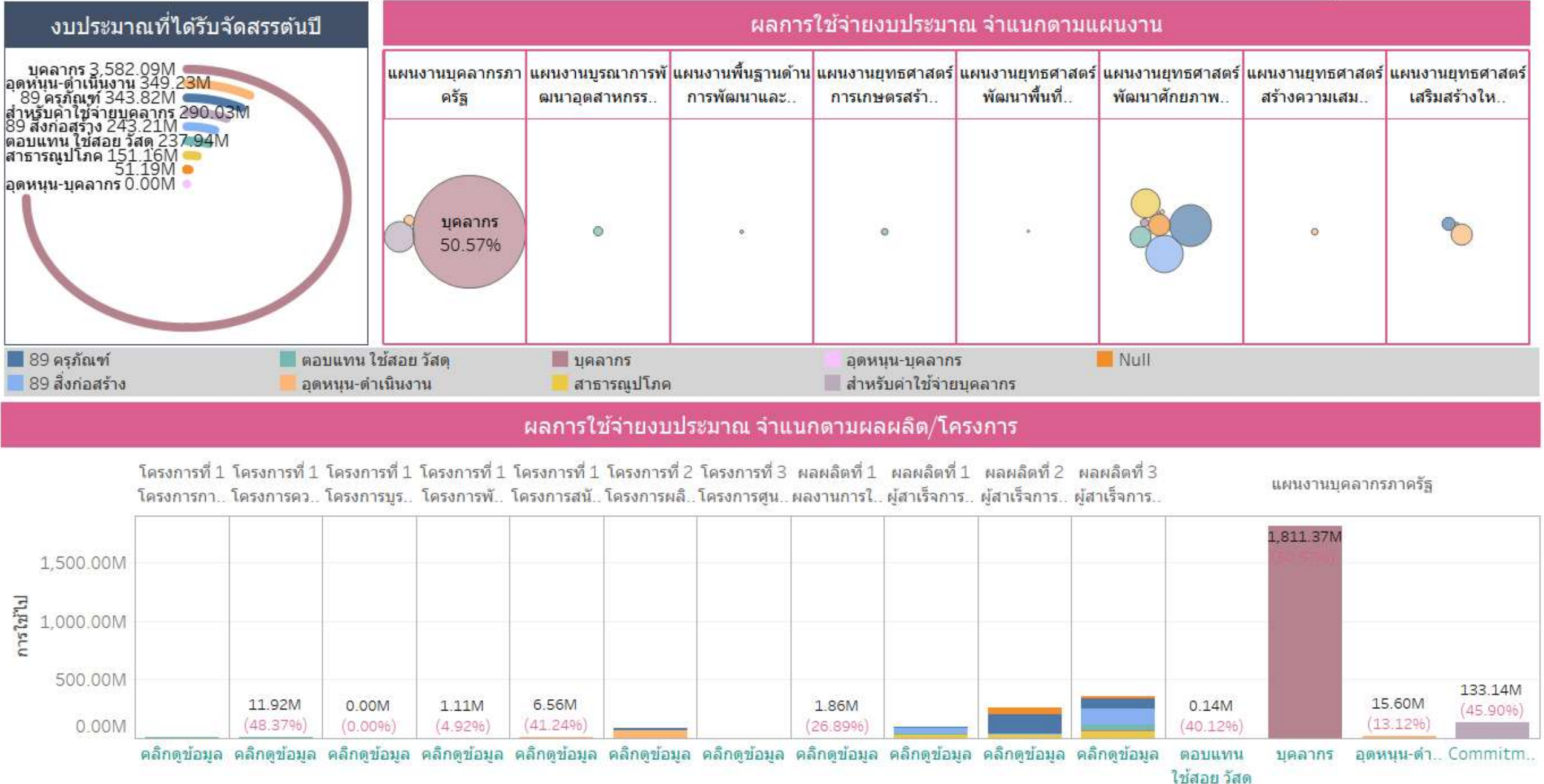

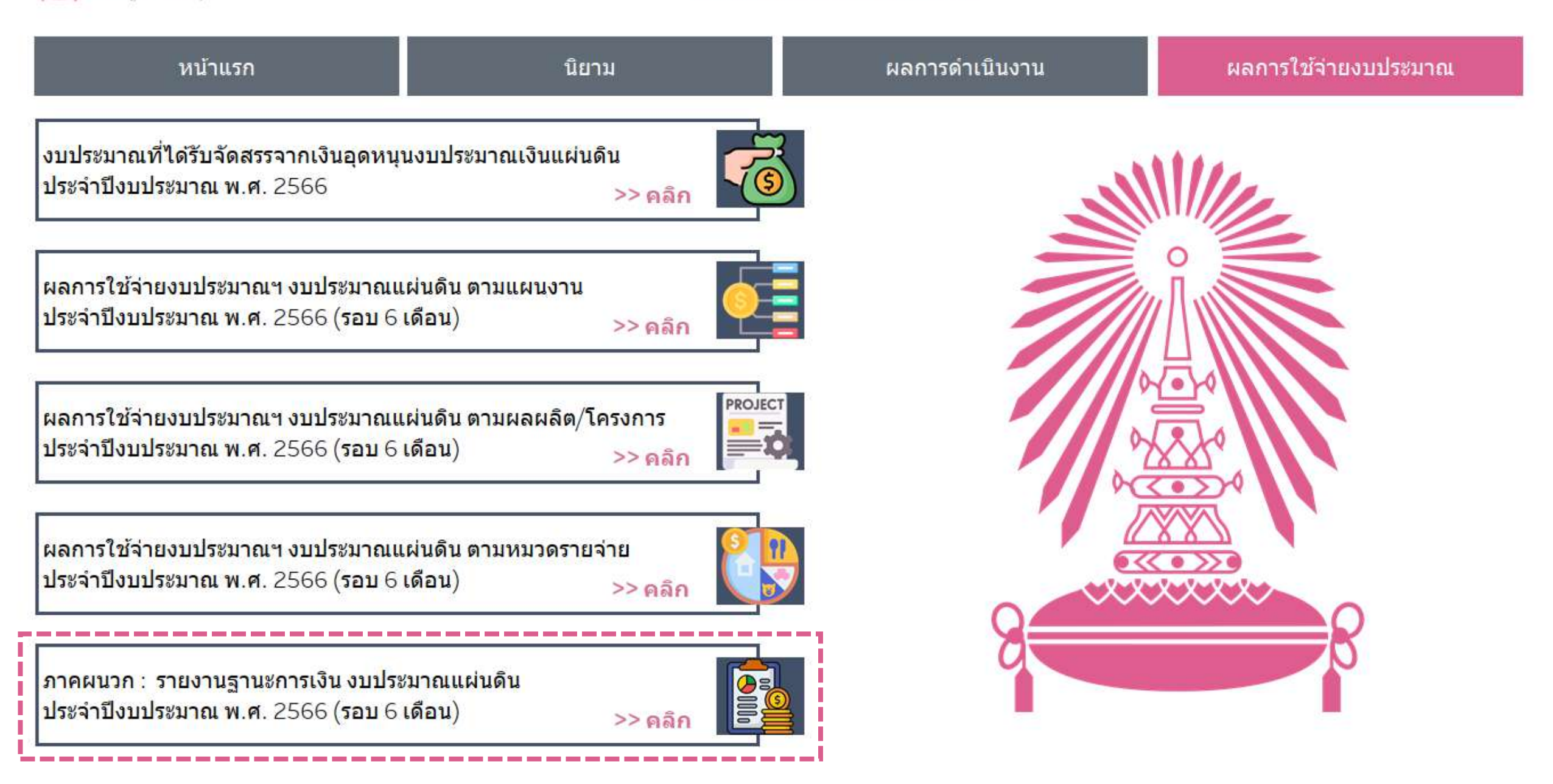

## ผลการใช้จ่ายงบประมาณที่ได้รับจัดสรรจากเงินอุดหนุนงบประมาณเงินแผ่นดิน ปีงบประมาณ พ.ศ. 2566 (รอบ 6 เดือน)

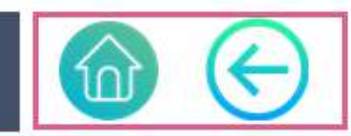

| Plan Fullna                                               | Output Fullname                                                  | งบประมาณ  | งบประมาณตั้งต้น | โอนย้ายงบประมาณ | <mark>ใบขอซื้อ (PR)</mark> | ใบสั่งซื้อ (PO) | ยอดตั้งหน <mark>ี้</mark> ทั้งสิ้น | งบดงเหลือ |
|-----------------------------------------------------------|------------------------------------------------------------------|-----------|-----------------|-----------------|----------------------------|-----------------|------------------------------------|-----------|
| แผนงานบุคลาก<br>รภาครัฐ                                   | แผนงานบุคลากรภาครัฐ                                              | 3,991.38M | 3,991.38M       | 0.00M           | 0.00M                      | 0.00M           | 1,960.25M                          | 2,031.12M |
| แผนงานบูรณาก<br><mark>ารพัฒนา</mark> อุดสา                | โครงการที่ 1<br>โครงการความเป็นเลิศด้านเทคโนโล                   | 24.65M    | 24.65M          | 0.00M           | 0.00M                      | 0.00M           | 11.92M                             | 12.73M    |
| แผนงานพื้นฐาน<br>ด้านการพัฒนา                             | ผลผลิตที่ 1<br>ผลงานการให้บริการวิชาการ                          | 6.90M     | 6.90M           | 0.00M           | 0.00M                      | 0.39M           | 1.47M                              | 5.04M     |
| แผนงานยุทธศา<br>สตร์การเกษตร                              | โดรงการที่ 1<br>โดรงการการพัฒนาระบบดวบคุมฟาร์                    | 14.50M    | 14.50M          | 0.00M           | 0.27M                      | 3.01M           | 1.82M                              | 9.40M     |
| แผนงานยุทธศา<br>สตร์พัฒนาพื้น                             | โครงการที่ 1<br>โครงการพัฒนาความมั่นคงในการจัด                   | 22.51M    | 22.51M          | 0.00M           | 0.00M                      | 0.00M           | 1.11M                              | 21.40M    |
| แผนงานยุทธศา<br>สตร์พัฒนาศักย<br>ภาพคนตลอดช่<br>วงชีวิต   | ผลผลิตที่ 1<br>ผู้สาเร็จการศึกษาด้านสังคมศาสตร์                  | 139.84M   | 139.84M         | 0.00M           | 0.00M                      | 63.94M          | 35.68M                             | 40.22M    |
|                                                           | ผลผลิตที่ 2<br>ผู้สาเร็จการศึกษาด้านวิทยาศาสตร์แ                 | 349.80M   | 349.80M         | 0.00M           | 104.35M                    | 99.60M          | 54.76M                             | 91.09M    |
|                                                           | ผลผ <mark>ลิ</mark> ดที่ 3<br>ผู้สาเร็จการศึกษาด้านวิทยาศาสตร์สุ | 444.27M   | 444.27M         | 0.00M           | 121.69M                    | 124.55M         | 108.93M                            | 89.11M    |
| แผนงานยุทธศา<br>สตร์สร้างความ                             | โครงการที่ 1<br>โครงการสนับสนุนค่าใช้จ่ายในการจัด                | 15.90M    | 15.90M          | 0.00M           | 1.16M                      | 1.37M           | 4.03M                              | 9.34M     |
| แผนงานยุทธศา<br>สตร์เสริมสร้างใ<br>ห้คนมีสุขภาวะที่<br>ดี | โครงการที่ 1<br>โครงการบูรณาการพัฒนานวัดกรรมแ                    | 4.00M     | 4.00M           | 0:00M           | 0.00M                      | 0.00M           | 0.00M                              | 4.00M     |
|                                                           | โครงการที่ 2 <mark>โครงการผลิตแพทย์เพิ่</mark> ม                 | 206.91M   | 206.91M         | 0.00M           | 26.94M                     | 24.92M          | 37.54M                             | 117.51M   |
|                                                           | โครงการที่ 3<br>โครงการศูนย์ความเป็นเลิศด้านนวัตก                | 28.00M    | 28.00M          | 0.00M           | 0.00M                      | 0.16M           | 1.44M                              | 26,40M    |
| Grand Total                                               |                                                                  | 5,248.65M | 5,248.65M       | 0.00M           | 254.41M                    | 317.93M         | 2,218.95M                          | 2,457.36M |